# 教师操作手册目录

| 1. | 身份绑定    | 主及登录2           |
|----|---------|-----------------|
|    | 1.1     | 身份绑定2           |
|    | 1.2     | 登录2             |
| 2. | 课程班约    | 及3              |
|    | 2. 1    | 我的课程列表3         |
|    | 2. 2    | 课程班级页面3         |
|    | 2. 2. 1 | 教学内容4           |
|    |         | 2.2.1.1 创建教学内容4 |
|    |         | 2.2.1.2 教学内容管理6 |
|    | 2. 2. 2 | 讨论区17           |
|    | 2. 2. 3 | 公告19            |
|    | 2. 2. 4 | 成绩单20           |
|    | 2. 2. 5 | 成员管理23          |
| 3. | 备课      |                 |
|    | 3. 1    | 课程资源包           |
|    | 3. 1. 1 | 课程资源包列表24       |
|    | 3. 1. 2 | 新建课程资源包25       |
|    | 3. 1. 3 | 课程资源包管理25       |
|    | 3.2 个。  | 人习题库            |
|    | 3. 2. 1 | 添加习题29          |
|    | 3. 2. 2 | 批量导入31          |
|    | 3. 2. 3 | 编辑习题34          |
|    | 3. 2. 4 | 删除习题            |

## 教师操作手册

## 1. 身份绑定及登录

#### 1.1 身份绑定

使用"中南大学研究生慕课平台 https://gracsu.yuketang.cn"进行线上线下授课的教师,由研究生院统一开通教师管理账号。

## 1.2 登录

我们为每个合作院校提供拥有独立域名的管理后台,访问地址根据学校需 求,支持域名自定义。

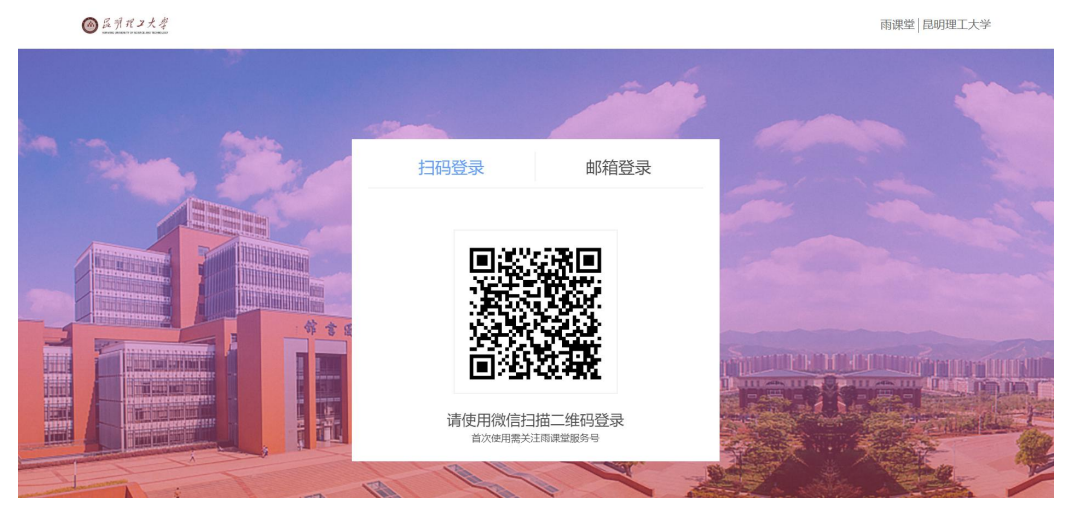

管理后台支持"微信扫码登录(推荐)"和"邮箱账号登录":

微信扫码登录:需要您用微信绑定校内工号。绑定成功后,网页端打开
 雨课堂管理后台,微信扫码即可登录。身份绑定说明见"1.2身份绑定"。

● 邮箱账号登录:每个合作院校部署上线时,我们会为项目负责人提供一个通用的后台邮箱账号(仅用于初始化平台数据),该邮箱账号拥有校级管理员权限,支持多人同时登录,项目负责人可以使用邮箱账号将其他用户设置为管理员。考虑到数据安全问题,我们会限制邮箱账号某些功能的操作权限,如删除课程、订阅数据月报、进入班级听课等,所以建议您尽量使用微信扫码登录管理后台。

#### 2. 课程班级

### 2.1 我的课程列表

教师的课程列表分为"我教的课"和"我听的课",通过上方的 tab 键进行转换,其中"我听的课"使用规则请参照学生操作手册。

"我教的课"即当前用户教的课程,教师无法自主新建课程或教学班,这一操作需要教务完成,并指定授课教师。教师所教课程以课程分类为排列规则,同 一课程的不同班级排列在一起,课程列表上显示"课程名称"、"课程班级"以 及"选课人数"。

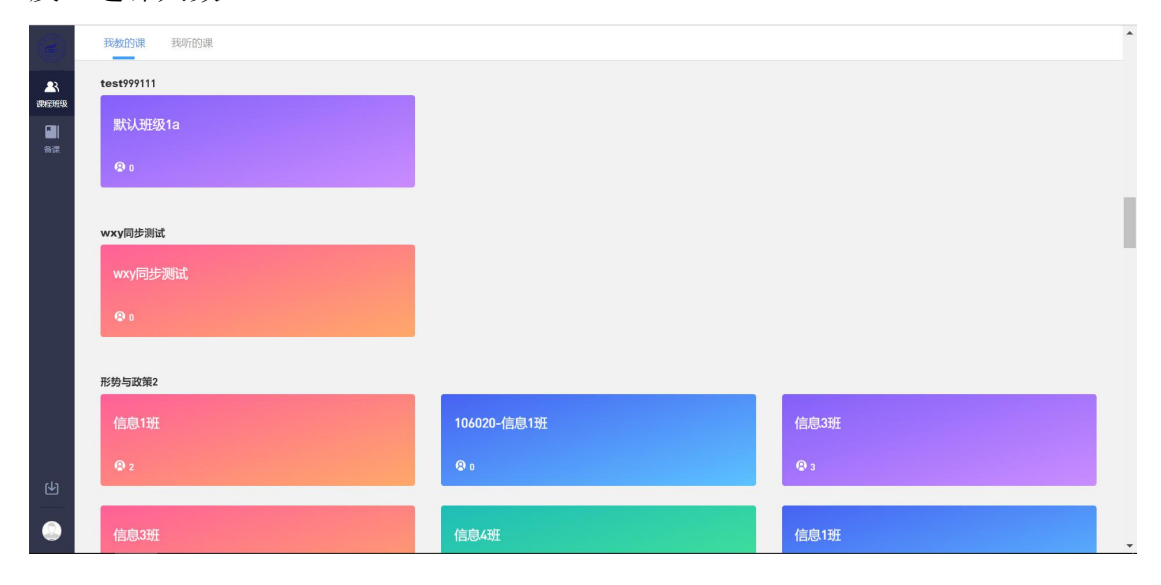

#### 2.2 课程班级页面

选择任一课程班级进入课程班级页面,教师可以对该课程班级的"教学内 容"、"讨论区"、"公告"和"成员管理"进行编辑或管理。

如果课程为非全新班级(课程内容不为空),教师将直接进入课程班级页面。如果课程为全新班级(课程内容为空),则会进入创建教学内容的页面。

|           | 新闻91<br>◎ 0 巻201901 四开硼明间: 2019-08-01 00 00 至 2020-01-31 00 00<br>数学内容 讨论区 公告 成员管理 |                                                               |  |
|-----------|------------------------------------------------------------------------------------|---------------------------------------------------------------|--|
| 小山<br>御御  |                                                                                    |                                                               |  |
| <u>له</u> | 适合数字均容基本一致,需要统一管理的的现<br>。使用已有的源程实际中。一幅建设研究的子<br>。课程会考虑中有多数时代,可以此量用中多级有利            | 接 [1999] 适合教学内容区别校大,需要分开独立宫理的曲级<br>学会源 - 由主管理局级影学内音<br>可PEBB段 |  |

### 2.2.1 教学内容

#### 2.2.1.1 创建教学内容

教师可选择通过课程资源包"一键导入"教学内容(推荐),也可选择"新 建教学内容"添加全新的教学内容。

其中"一键导入"功能只能导入教师在"备课"区已经存在的课程资源包,因此推荐教师先在"备课"区备好课程资源,有助于存档和分享,再使用"一键导入"功能,"备课"区使用规则参见 3.1 及 3.2 的内容。

(1) 一键导入教学内容

点击"一键导入",弹出"从备课区导入"的窗口,教师可以在此浏览并选 择自己"备课区"的所有课程资源,如教师无课程资源,则此处显示为空。选择 课程资源并点击确定后,进入班级课程页面,导入的课程资源不支持删除和编辑, 但是可以增加新的章节和新的课程单元,增加新的章节和课程单元的方式见 2.2.1.2 教学内容管理的内容。

4

|                                                             | 新 <b>闻91</b><br>● 0 曲 201901 四开课时间: 2019-08-01          | 00.00 至 2020-01-31 00 00        |      |                               |      |                                                                                                    | 1        |
|-------------------------------------------------------------|---------------------------------------------------------|---------------------------------|------|-------------------------------|------|----------------------------------------------------------------------------------------------------|----------|
| 19921ESR                                                    | 教学内容 讨论区 公告 成                                           | 员管理 从备课区导入 (只有发布                | 后的课程 | 资源包制修被一键导入班级)                 | ×    |                                                                                                    |          |
|                                                             | _                                                       | 测试0903                          | 2    | 第一章                           |      |                                                                                                    |          |
|                                                             |                                                         | zhx89测试                         | 0    | 🔤 欢迎大家来学习这门课                  |      |                                                                                                    |          |
|                                                             |                                                         | 新闻摄影                            | ۲    | 001视频单元                       |      |                                                                                                    |          |
|                                                             |                                                         | 测试不填授课老师编辑后<br>保存               | 0    |                               |      |                                                                                                    |          |
|                                                             |                                                         | 测试校本资源导入                        | 10   |                               |      |                                                                                                    |          |
|                                                             |                                                         | 测试不填写授课老师编辑<br>保存               | 0    |                               |      |                                                                                                    |          |
|                                                             |                                                         | 测试20190825(勿<br>动!)             | 3    |                               | 里的班级 |                                                                                                    |          |
| ()<br>()                                                    |                                                         | 1                               |      | 保健进择40里新时,会台均同步541并接急<br>1506 |      |                                                                                                    |          |
| 2000<br>2000<br>2000<br>2000<br>2000<br>2000<br>2000<br>200 | 新闻91<br>④ 0 曲 201901 団开衛時间: 2019-08-01<br>截学内容 讨论区 公告 成 | 00:00 至 2020-01-31 00:00<br>风管理 |      |                               |      |                                                                                                    |          |
| 新课                                                          | 目录  2                                                   | 内容总览 was                        |      |                               |      |                                                                                                    | 资源导入班级说明 |
|                                                             | 第一章 2                                                   | * 第一章                           |      |                               |      |                                                                                                    | + ©      |
|                                                             | 泛加奋                                                     | 於迎大家来学习这门课                      |      |                               |      | 4                                                                                                    | 1        |
|                                                             |                                                         | 001视频单元                         |      |                               |      | 4                                                                                                    | 发布任务     |
|                                                             |                                                         |                                 |      |                               |      |                                                                                                    | 直看       |
|                                                             |                                                         |                                 |      |                               |      | THE PERSON AND ADDRESS AND ADDRESS AND ADDRE | 编辑       |
|                                                             |                                                         |                                 |      |                               |      | 51用的节点小支持修改,请<br>到课程资源包统一管理。                                                                                                    | 重命名      |
|                                                             |                                                         |                                 |      |                               |      |                                                                                                    | 4000     |
|                                                             |                                                         |                                 |      |                               |      |                                                                                                    |          |
|                                                             |                                                         |                                 |      |                               |      |                                                                                                    |          |
|                                                             |                                                         |                                 |      |                               |      |                                                                                                    |          |
| L'                                                          |                                                         |                                 |      |                               |      |                                                                                                    |          |
| ٢                                                           |                                                         |                                 |      |                               |      |                                                                                                    |          |

(2) 新建教学内容

点击"新建教学内容",进入班级课程页面,此时班级课程页面为一片空白。 教师可以在左侧目录栏添加章,并为课程的不同章节添加不同的图文、视频、讨 论、作业等课程单元。增加新的章节和课程单元的方式见 2.2.1.2 教学内容管理 的内容。

|                 | 新闻 <b>91</b><br>♀0 茴201901 | 2019-08- | 01 00 00 至 2020-01-31 00 00 |  | B |  |
|-----------------|----------------------------|----------|-----------------------------|--|---|--|
| 课程班级            | 教学内容                       | 讨论区 公告   | 成员管理                        |  |   |  |
| <b>[]</b><br>备课 | 目录                         | 0        | 内容总览 約8                     |  |   |  |
|                 | 添加章                        |          |                             |  |   |  |
|                 |                            |          |                             |  |   |  |
|                 |                            |          |                             |  |   |  |
|                 |                            |          |                             |  |   |  |
|                 |                            |          |                             |  |   |  |
|                 |                            |          |                             |  |   |  |
|                 |                            |          |                             |  |   |  |
|                 |                            |          |                             |  |   |  |
| Ł               |                            |          |                             |  |   |  |
| ٩               |                            |          |                             |  |   |  |

## 2.2.1.2 教学内容管理

无论是否是全新班级,教师都可在"教学内容"中添加课程章节,左侧菜单 栏中有目录索引,帮助教师快速定位到需要的章节。点击左侧目录栏"添加章" 可新增章的内容。

|                                            | 默认班级1a       |            |                                          |    |      |   | • |
|--------------------------------------------|--------------|------------|------------------------------------------|----|------|---|---|
|                                            | 😨 0 🛗 201901 | ⑦开课时间:至    |                                          |    |      |   |   |
| A<br>A A A A A A A A A A A A A A A A A A A | 教学内容         | 论区 公告 卮    | 辺管理<br>                                  |    |      |   | I |
|                                            | 目录           | (8)        | 内容总统 400                                 | 斑  | 源导入册 |   |   |
| in av                                      | 第一章          |            | * 第一章                                    |    | +    | 0 |   |
|                                            |              |            | La 图文1111                                | -1 |      | 1 |   |
|                                            | 第二章          | <u>(1)</u> | 🛃 在cms创建的图文                              | -1 |      | 1 |   |
|                                            | 第三章          | 0          | Ba 在ons新建的规模                             | 4  |      | 1 |   |
|                                            | 第四章          | 1          | ▼ 1.1小节                                  |    | +    | 0 |   |
|                                            | 添加章          |            | A 在学堂云创建的函文                              | -1 |      |   |   |
|                                            |              |            | 在学业云创建的祝须                                | -1 |      | 1 |   |
|                                            |              |            | 3% 3% 3% 3% 3% 3% 3% 3% 3% 3% 3% 3% 3% 3 | 1  |      | 1 |   |
|                                            |              |            | ▼ 第二章                                    |    | +    | 0 |   |
|                                            |              |            | 💺 图文2                                    | 4  |      | 1 |   |
|                                            |              |            | * 第三章                                    |    | +    | 0 |   |
| ц                                          |              |            | * 31小芍                                   |    | +    | 0 |   |
|                                            |              |            | ▼ 第四章                                    |    | +    | 0 | 1 |
|                                            |              |            | Example 2 4                              |    |      |   | - |

点击界面右边的"+"弹出下拉列表,可以在此处添加"节"作为"章"的下级菜单,也可添加"图文"、"视频"、"讨论"、"作业"、"考试"等学习单元。

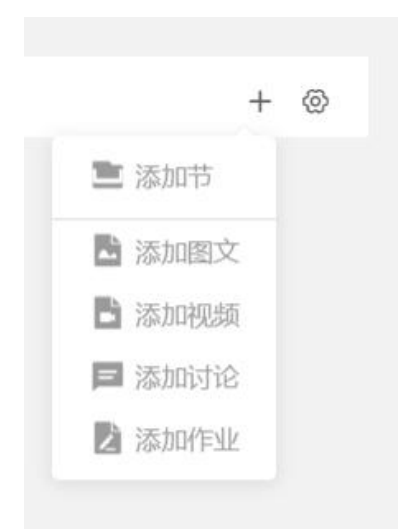

(1) 添加图文:

点击"添加图文",转到新页面填写图文基本信息,其中"学习单元"是必 填项目,可在该页面自动切换"图文""视频""讨论"三个单元类型,可选填 "注释"、"正文"、"单元附件",可选择是否允许评论及是否计入成绩。

| -                       | X   编辑学习单元 |                                                          |
|-------------------------|------------|----------------------------------------------------------|
| <b>er</b><br>Universita | *学习单元名称    | 调输入学习单元名称                                                |
|                         | 单元浅型选择     | ● 施文 ○ 税額 ○ 讨论                                           |
|                         | 注释         |                                                          |
|                         | 正文         | ◆ ♪ bomment。 B I U ⊖ A 、 E 、 E 素 国 ■ ジ 図 22              |
|                         |            |                                                          |
|                         |            |                                                          |
|                         |            |                                                          |
|                         | 单元封件       |                                                          |
|                         | 10000      | A WORKLIL (ATTICAL 1912) + FYLLIARTING WILLIARTING AND A |
|                         | 是百允许评论     | ●是 ○百                                                    |
|                         | 是否计入成绩     | OÆ ○ A                                                   |

(2) 添加视频:

点击"添加图文",转到新页面填写视频基本信息。其中"学习单元名称" 和"上传视频"是必填项目,可在该页面自动切换"图文""视频""讨论"三 个单元类型,可选填"注释"、"正文"、"单元附件",可选择是否允许评论 及是否计入成绩。

| 3                    | X 编辑学习单元 | Reda                                                       | ו |
|----------------------|----------|------------------------------------------------------------|---|
| <b>L</b> R<br>UREIEE | * 学习单元名称 | 调输入学习单元名称                                                  |   |
| <b>8</b><br>後課       | 单元类型选择   | ○ 應文 ● 祝無 ○ 讨论                                             |   |
|                      | 注释       |                                                            |   |
|                      | * 上传视频   |                                                            |   |
|                      |          | 上信祝該<br>NSSRMC4033M44Mbc                                   |   |
|                      | 正文       | ★ ★ ♪ 総理時→ B I U ⊕ A → H → H → H → H → H → H → H → H → H → |   |
|                      |          |                                                            |   |
|                      |          |                                                            |   |
| Ч                    |          |                                                            |   |
|                      |          | \$100L                                                     |   |

(3) 添加讨论:

点击"添加讨论",转到新页面填写讨论基本信息。其中"学习单元名称" 和"正文"是必填项目,可在该页面自动切换"图文""视频""讨论"三个单 元类型,可选填"注释"、"单元附件",可选择是否允许评论及是否计入成绩。

|                       | × 编辑学习单元 |          | (RG) (20)                                     |
|-----------------------|----------|----------|-----------------------------------------------|
| <b>23</b><br>19921915 |          | * 学习单元名称 | 谭输入学习单元名称                                     |
| <b>新</b> 課            |          | 单元类型选择   | ○ 配文 ○ 税績 ● 討论                                |
|                       |          | 注释       |                                               |
|                       |          | *正文      | ◆ ★ 成業時代 B I U ⊕ A - H - H - E 素 目 ■ ♂ 図   13 |
|                       |          |          |                                               |
|                       |          |          |                                               |
|                       |          |          | 今期60日                                         |
|                       |          | 单元附件     | Ø 法加盟時時、同上市日本部門、第十次第十米語は2000.00() ①           |
| শ                     |          | 是否允许评论   | 0 Æ ○ ē                                       |
|                       |          | 是否计入成绩   | O.₽ O.₽                                       |

(4) 添加作业:

点击"添加作业",转到新页面填写作业基本信息。作业基本信息包括必 填项"作业名称"、必选项"是否记入成绩"以及选填项"作业描述",添加作 业信息主要有"批量导入""题库导入""手动添加习题"三种方式。

|          | × 编辑学习 | 单元         |         |  |      |      | 保存   | 取消 |
|----------|--------|------------|---------|--|------|------|------|----|
|          |        | * 作业名称     | 请输入作业名称 |  |      |      |      |    |
| A<br>备课  |        | 作业描述       | 谓输入作业描述 |  |      |      | 6    |    |
|          |        | 是否记入成绩(    | 2 是 〇 否 |  |      |      |      |    |
| <b>6</b> |        | 作业信息(共0题,满 | 分0.0分)  |  | 批量导入 | 题库导入 | 添加习题 |    |

● 批量导入习题:在页面中点击"批量导入",弹出弹框。

|                   | × 编辑学习 | 单元                 |                                    |           | (RAT ROM |
|-------------------|--------|--------------------|------------------------------------|-----------|----------|
|                   |        | 是否记入成绩 💿 是 💮 否     |                                    |           |          |
| <b>23</b><br>课程班级 |        |                    | 批量导入习题                             |           |          |
| <b>[]]</b><br>备课  |        | 作业信息(共15题,满分26.0分) |                                    | t量导入 题库导入 | 添加习题     |
|                   |        | □ 全选(0) □ 删除       | 1                                  |           |          |
|                   |        |                    | 上传文件                               |           |          |
|                   |        | □ 1.单选题            | 请根据模板格式上传excel文件<br>建议题目数量不超过2000条 |           | ∠ ↓ ū    |
|                   |        | 明                  |                                    |           |          |
|                   |        |                    | 批量导入习题模板.xlsx 下载                   |           |          |
|                   |        |                    |                                    |           |          |
| ₩.                |        | 本题分值 1             | 取消 确定                              |           |          |
| ۲                 |        | 2 单洗颗              |                                    | ,         | + + 1    |

点击"上传文件区域",弹出系统的文件选择框。

| 1 应用     | 🛅 常用 🔝 学堂云-线上 | <> =• (     | □ 「 面泉 ■                       | Q. 搜索              |       |
|----------|---------------|-------------|--------------------------------|--------------------|-------|
| 1000     | ×编辑学习单元       | 个人收藏        | 名称                             | 修改日期 ~ 大小          | 保存 取消 |
|          |               | 同 桌面        | ■ 操作文档-题库、作业                   | 今天下午6:36 2         |       |
|          | 1             | 國文籍         | ■ 文档                           | 今天下午6:15           |       |
| 100      |               |             | ■ 批量导入-word                    | 昨天下午2:38           |       |
| <b>*</b> |               | ● 下载        | ▶ 11 批量导入                      | 前天 下午2:18          |       |
| 课程班级     |               | ☆ 应用程序      | ▶ ■ 学堂云-作业                     | 2019年8月27日 下午2:31  |       |
|          |               | □ 易近使田      | ▲ 南课堂批量导入模板(1)                 | 2019年8月26日下午5:54   |       |
|          | 作业            | a acciscito | □ 南谋堂批量导入模板                    | 2019年8月26日下午5:54   | 添加习题  |
| 47.50    |               | iCloud      | ₫ 批量导入习题模板 - 编辑版本2.4.xlsx      | 2019年8月26日下午3:05   |       |
| 音课       |               | iCloud 云盘   | ₫ 批量导入习题模板.xlsx                | 2019年8月26日下午3:03   |       |
|          |               |             | 👱 主站互评学生端-移动端                  | 2019年8月21日下午2:30   |       |
|          | (L.)          | 位置          | ▶ 📃 主站-互评                      | 2019年8月20日 下午5:44  |       |
|          |               | 🔘 远程光盘      | ■ 学堂云4.0改进意见回复-yangmeijia.xlsx | 2019年8月16日 下午4:27  |       |
|          |               | 40.49       | ■ 学堂云4.0改进意见回复-flk.xlsx        | 2019年8月16日 上午11:47 |       |
|          |               | 95.22       | ₫ 学堂云4.0改进意见.xlsx              | 2019年8月16日 上午11:24 |       |
|          | , L.          |             | ■ 学堂云4.0改进意见-yangmeijia.xlsx   | 2019年8月16日 上午11:24 | * U   |
|          |               |             | 直 互评需求文档.pdf                   | 2019年8月15日下午3:44   |       |
|          |               |             | ■ 互评需求文档(不分组)20190611.pdf      | 2019年8月15日下午3:44   |       |
|          |               |             |                                | 2019年8月15日 下午3:44  |       |
|          |               | 选项          |                                | 取消 打开              |       |
|          |               | B DE DE DE  |                                |                    |       |
|          |               | 本题分值        | 1                              | _                  |       |
| 6        |               | ●2 单选题      |                                | 1 1                | 1 17  |

选择文件后, 拉取用户本地文件。文件读取成功后, "确定"按钮可点。

| 1            | × 编辑学习 | 单元                 |                   |           | 保存取消  |
|--------------|--------|--------------------|-------------------|-----------|-------|
| -            |        | 是否记入成绩 💿 是 💿 否     | 批量导入习题            |           |       |
| 课程班级         |        |                    |                   |           |       |
| 备课           |        | 作业信息(共15题,满分26.0分) |                   | t量导入 题库导入 | 添加习题  |
|              |        | □ 全选(0) ◎ 删除       | XLS               |           |       |
|              |        | □ 【1.单选题           | EXLCE导入模板.xlsx 删除 |           | ∠ ↓ ΰ |
|              |        | 00g                |                   |           |       |
|              |        | eta eta            | 批量导入习题模板.xisx 下载  |           |       |
|              |        | B IIIIII           |                   |           |       |
| -            |        | 本题分值 1             | 取消 确定             |           |       |
| $\checkmark$ |        |                    |                   |           |       |
|              |        |                    |                   |           |       |

## 点击"确定"后,开始上传文件。

| (2)                | ×编辑学习 | 单元                                                                                      |                                              | 保存             | 取消 |
|--------------------|-------|-----------------------------------------------------------------------------------------|----------------------------------------------|----------------|----|
| <b>全</b> 路<br>课程进级 |       | 是否记入成绩 O 是 🛛 否                                                                          |                                              |                |    |
| ■<br>备课            |       | 作业信息(共15题,满分26.0分)                                                                      |                                              | 批量导入 题库导入 添加习题 |    |
|                    |       | <ul> <li>全选(0) 合 删除</li> <li>□ 1.单选题</li> <li>啊</li> <li>▲ 明明</li> <li>□ 时明明</li> </ul> | 导入中,请稍后<br>导入过程中请不要关闭该页面或则新浏览器<br>以免习题全部导入失败 | ل ♦ ت          |    |
| <b>(</b> )         |       | 本题分值 1                                                                                  | *                                            |                |    |

导入结果:

 导入全部成功:作业全部导入成功后,点击"我知道了",回到作业, 并且作业上添加了刚刚导入的习题。作业新增习题数=导入成功数

| 导入结果                     |  |
|--------------------------|--|
| 导入成功 94 题                |  |
| * 建议您再次核对导入的习题内容<br>我知道了 |  |

② 导入全部失败

作业全部导入失败后,点击"我知道了",回到作业,作业的习题总数无变动。

|       | 习题导入约    | 夫败      |
|-------|----------|---------|
| 请参照   | 模板修改文件内容 | 并重新上传文件 |
| 112 1 |          |         |

③作业导入结果-部分成功,部分失败

导入成功:成功导入到题库+重复的习题,此时重复的习题并未真正导入到 题库中,但系统会将重复的习题直接导入到作业中,并建立引用关系。作业新增 习题数=导入成功数

习题重复:导入的习题与作业中的习题重复,无法导入到作业中

导入失败: 习题解析失败

|          | 导入成功 9   | 4题 | 习题重复 | 10题 | 导入失败 | 9题 |
|----------|----------|----|------|-----|------|----|
| 第6题导入    | 存在异常     |    |      |     |      |    |
| 第9题导入    | 内容重复     |    |      |     |      |    |
| 第 12 题导) | 入内容重复    |    |      |     |      |    |
| 第 13 题导) | 入内容重复    |    |      |     |      |    |
| 第 14 题导) | 入内容重复    |    |      |     |      |    |
| 第 13 题导) | 入内容重复    |    |      |     |      |    |
| 第 14 题导) | 入内容重复    |    |      |     |      |    |
| 第 13 题导) | 入内容重复    |    |      |     |      |    |
| 第14 明色   | 1. 中心的副句 |    |      |     |      |    |

从题库导入习题:在页面中点击"题库导入",若默认进入的题库无习题,则弹出无习题的提示;若默认进入的题库有习题,则拉取该题库的习题列表,选择要导入的习题后,点击"选择",将所选习题添加到作业中,并弹出"导入成功"。

| ness I                                                                                                    | ×   编辑学习      | 单元                                                                          |                                                                |                                                                                                    |                    |        |                                                                                                    |                    | 保存         | 取消    |
|----------------------------------------------------------------------------------------------------|---------------|-----------------------------------------------------------------------------|----------------------------------------------------------------|----------------------------------------------------------------------------------------------------|--------------------|--------|----------------------------------------------------------------------------------------------------|--------------------|------------|-------|
| <b>全</b> 入<br>课程班级                                                                                                    |               | * /F                                                                        | 业名称                                                            |                                                                                                    |                    |        |                                                                                                    |                    |            |       |
| 备课                                                                                                    |               | 作                                                                           | 业描述                                                            |                                                                                                    |                    |        |                                                                                                    |                    |            |       |
|                                                                                                    |               | 是否记                                                                         | 入成绩 •                                                          | 提示<br>① 习题库<br>是 ① 否                                                                                                    | <i>笛</i> 无习题,请手动添加 | 取消     | ж<br>872                                                                                                    |                    |            |       |
| Ł                                                                                                    |               | 作业信息(3                                                                      | 共0題,满分                                                         | 0.0分)                                                                                                    |                    |        | 批量导入                                                                                                    | 題库导入               | 類加习题       |       |
| 0                                                                                                    |               |                                                                             |                                                                |                                                                                                    |                    |        |                                                                                                    |                    |            |       |
|                                                                                                    |               |                                                                             |                                                                |                                                                                                    |                    |        |                                                                                                    |                    |            |       |
|                                                                                                    | × 编辑学习        | 单元                                                                          |                                                                |                                                                                                    |                    |        |                                                                                                    |                    | 保存         | 取消    |
| 2000 A                                                                                                    | × 编辑学习        | 单元<br>题库导入                                                                  |                                                                |                                                                                                    |                    |        |                                                                                                    |                    | 保存<br>×    | IX.H  |
| <b>2</b> 3<br>课程班级                                                                                                    | × 编辑学习        | <b>单元</b><br>图库导入<br>题型选择                                                   | 请选择                                                            | > 习题推放                                                                                                    | 请选择                | ▽ 习题内容 | 请输入习题内容                                                                                                    | 室询                 | 保存<br>×    | RC H  |
| <b>全</b><br>课程班级<br><b>备课</b>                                                                                                    | × 编辑学习<br>ž   | 単元<br>③库导入<br>题型选择                                                          | 请选择<br><b>题型</b>                                               | ✓ 习题难度                                                                                                    | 请选择<br>习题内容        | > 习题内容 | ( 调输入习题内容<br>难度                                                                                                    | 臺資                 | 947<br>×   | IIX H |
| 23<br>课程班级<br>备课                                                                                                    | ×   编辑学习      | 单元<br>图库导入<br>题型选择                                                          | 请选择<br>题型<br>单选题                                               | 公司開油度     初期     初期     初期     初期     初期     初     初     四     四 | 请选择<br>习题内容        | ▽ 习题内容 | (清输入习题内容)<br>/ 难度<br>(1级)                                                                                                    | <b>室 询</b><br>最后修改 | 保存<br>×    |       |
| <ul> <li>(注意)</li> <li>(注意)</li> <li>(注)</li> <li>(注)</li> <li>(ii)</li> <li>(ii)</li> <li>(ii)</li> <li>(ii)</li> <li>(ii)</li> <li>(ii)</li> <li>(ii)</li> <li>(ii)</li> <li>(ii)</li> <li>(ii)</li> <li>(ii)</li> <li>(ii)</li> <li>(ii)</li> <li< th=""><th>×   编辑学习</th><th><ul> <li>単元</li> <li>③広長</li> <li>○</li> <li>○</li> <li>○</li> </ul></th><th><ul> <li>词选择</li> <li>题型</li> <li>单选题</li> <li>单选题</li> </ul></th><th></th><th>请选择<br/>习题内容</th><th>&gt; 习题内容</th><th><ul> <li>         ·<br/>·<br/>·</li></ul></th><th>量資</th><th>(##</th><th>12378</th></li<></ul> | ×   编辑学习      | <ul> <li>単元</li> <li>③広長</li> <li>○</li> <li>○</li> <li>○</li> </ul>        | <ul> <li>词选择</li> <li>题型</li> <li>单选题</li> <li>单选题</li> </ul>  |                                                                                                    | 请选择<br>习题内容        | > 习题内容 | <ul> <li>         ·<br/>·<br/>·</li></ul>                                                                                                    | 量資                 | (##        | 12378 |
| ▲<br>課程初级                                                                                                    | ×   编辑学习<br>g | 单元<br>题库导入<br>                                                              | 请选择       题型       单选题       单选题                               |                                                                                                    | 请选择<br>习题内容        | > 习题内容 | <ul> <li>環境入习题内容</li> <li>难度</li> <li>1级</li> <li>1级</li> <li>1级</li> </ul>                                                                                             | <b>童询</b><br>最后修改  | (保存<br>) × |       |
| <ul> <li>2)</li> <li>2)</li> <li>3)</li> <li>4)</li> <li>4)</li> <li>4)</li> <li>4)</li> <li>4)</li> <li>4)</li> <li>4)</li> <li>4)</li> <li>4)</li> <li>4)</li> <li>4)</li> <li>4)</li> <li>4)</li> <li>4)</li> <li>4)</li> <li>4)</li> <li>4)</li> <li>4)</li> <li>4)</li> <li>4)</li> <li>4)</li> <li>4)</li> <li>4)</li> <li></li></ul>                                                                                                    | x   编辑学习      | 単元<br>動庫号入<br>                                                              | 请选择       题型       单选题       单选题       多选题                     | · · · · · · · · · · · · · · · · · · ·                                                                                                    | 请选择<br>3)题内容       | ▽ 习题内容 | ·<br>·<br>·<br>·<br>·<br>·<br>·<br>·<br>·<br>·                                                                                                    | <b>童 询</b><br>最后修改 | 保存<br>×    | III.  |
| <ul> <li>一</li> <li>二</li> <li>二</li></ul>                                                                                                    | ×   编辑学习<br>g | 単元<br>③庫号入                                                                  | 可选择       题型       单选题       单选题       多选题       单选题           | 3題推復<br>額<br>1<br>多选題0730<br>1<br>よ<br>の<br>の<br>の<br>の<br>の<br>の<br>の<br>の<br>の<br>の<br>の<br>の<br>の                                                                                                    | 調道様                | > 习題内容 | <ul> <li>· 课输入习题内容     </li> <li>· 堆度     </li> <li>· 1级     </li> <li>· 1级     </li> <li>· 1级     </li> <li>· 1级     </li> <li>· 1级     </li> <li>· 1级     </li> </ul> | 重資                 | (\$\$      |       |
| <ul> <li>(本)</li> <li>(本)</li> <li>(本)</li> <li>(本)</li> <li>(本)</li> <li>(本)</li> <li>(本)</li> </ul>                                                                                                    | ×   编辑学习<br>2 | 単元<br>動庫号入<br>■<br>■<br>■<br>■<br>■<br>■<br>■<br>■<br>■<br>■<br>■<br>■<br>■ | 団法邦       原型       单选题       单选题       多选题       単选題       其空题 | <ul> <li>         、         、         、</li></ul>                                                                                                    | 请送择<br>う題内容        | ✓ 习题内容 | <ul> <li>(清徳入5)進内容</li> <li>难度</li> <li>1级</li> <li>1级</li> <li>1级</li> <li>1级</li> <li>1级</li> <li>1级</li> <li>1级</li> <li>1级</li> <li>1级</li> <li>1级</li> </ul>       | <b>登询</b><br>最后修改  | 96.47<br>X | R2H   |

|                  | × 编辑学习 | 单元           |          | ● 导入成功 |      |      | 保存        | 取消 |
|------------------|--------|--------------|----------|--------|------|------|-----------|----|
| <b>全</b><br>课程班级 |        | * 作业名称       | 测试作业     |        |      |      |           |    |
| 「<br>高课          |        | 作业描述         | 请输入作业描述  |        |      |      |           |    |
|                  |        |              |          |        |      |      |           |    |
|                  |        |              |          |        |      |      |           |    |
|                  |        | 是否记入成绩(      | • 是 () 否 |        |      |      | <i>li</i> |    |
|                  |        | 作业信息(共15题, 新 | 两分26.0分) |        | 批量导入 | 题库导入 | 添加习题      |    |
| <u>е</u>         |        | 全选(15) [     | 🗈 删除     |        |      |      |           |    |
|                  |        |              |          |        |      |      |           |    |

● 手动添加习题:点击"添加习题",弹出添加习题框,输入习题内容即

可。

| 625       | × 编辑 | 学习单元          |       |      | 保存取消    |
|-----------|------|---------------|-------|------|---------|
|           |      | 添加习题          |       |      | ×       |
| ▲<br>课程班级 |      |               |       |      | -       |
|           |      | 迎迎            | 半达超 🗸 |      |         |
| 备课        |      | 题于            | BIU   |      |         |
|           |      |               |       |      |         |
|           |      |               |       |      |         |
|           |      |               |       |      |         |
|           |      |               |       |      |         |
|           |      | ● 选项A         | BIU   |      |         |
|           |      | 正開音樂          |       |      |         |
| Ŀ         |      |               |       |      |         |
|           |      |               |       | 取消保存 | 保存并继续添加 |
| 0         |      | - I 4 24 14 F |       |      |         |

点击保存后,若习题重复,则添加不成功,弹出习题重复提示;点击"使用", 将题库中已存在的内容相同的习题导入到作业中,此时添加习题流程结束;点击 "返回",回到习题添加弹层,可重新编辑刚刚添加的习题。

|            | × 编辑 | 学习单元                                   |                                                 | 保存取消 |
|------------|------|----------------------------------------|-------------------------------------------------|------|
| -          |      | 添加习题                                   |                                                 | ×    |
| ▲K<br>课程班级 |      |                                        |                                                 |      |
| 备课         |      | <ul> <li>选项A</li> <li>正确答案</li> </ul>  |                                                 | •    |
|            |      |                                        | 提示     ※       題库已存在相同内容的題目,是否直接使用该习题?       返回 | 5    |
|            |      | ○ 选项B                                  | 8 I U 👞                                         |      |
| 侳          |      |                                        | 取消保存保存并指                                        | 续添加  |
| 6          |      | □□□□□□□□□□□□□□□□□□□□□□□□□□□□□□□□□□□□□□ | 1                                               |      |

点击保存后,习题不重复,则可以添加成功。点击"保存"后,弹出"创建 成功",回到作业;点击"保存并继续添加",弹出"创建成功",回到添加习 题弹层。

|           | × 编辑学习单 | 元 2 单诜颢                                                                                    |                    |       |       | 保存       | 取消      |
|-----------|---------|--------------------------------------------------------------------------------------------|--------------------|-------|-------|----------|---------|
| () 否      | ● 创建成功  |                                                                                            |                    | 保存 取消 | × 编辑: | 学习单元是否记入 | 、成绩 💿 是 |
|           |         | ■ 2±24197 = 0 00000<br>■ 1.单选题<br>■<br>■<br>■<br>■<br>■<br>■<br>■<br>■<br>■<br>■<br>■<br>■ |                    |       | 2 A   | L Ü      |         |
| <b>()</b> |         | 本題分値 1                                                                                     | <u>^</u><br>、<br>父 |       |       | L #      |         |

| 625       | ×   编辑 | 学习单元                                  |                                                                                                    | 保存取消 |
|-----------|--------|---------------------------------------|----------------------------------------------------------------------------------------------------|------|
|           |        | 添加习题                                  |                                                                                                    | ×    |
| ▲<br>课程班级 |        |                                       |                                                                                                    | -    |
|           |        | 题型                                    | 单选题 🗸                                                                                                    |      |
| 备课        |        | 题干                                    | BIU                                                                                                    |      |
|           |        |                                       |                                                                                                    |      |
|           |        |                                       |                                                                                                    |      |
|           |        |                                       |                                                                                                    | _i   |
|           |        | 14 a 17 a 1                           |                                                                                                    |      |
|           |        | <ul> <li>选项A</li> <li>正确答案</li> </ul> | BIUE                                                                                                    |      |
|           |        |                                       |                                                                                                    |      |
| Ŀ         |        |                                       | 取当 尽友 风友并维                                                                                                    | 使达m  |
| ()        |        |                                       | 44, rg VK 17 UK 17 UK 17 |      |

 再次编辑: 习题添加后可以进行再次编辑,点击任意题目后的"编辑", 进入的页面与手动添加题目的页面一致。修改信息并点击"保存"后,习题保存 成功,因为编辑的是题库中的习题,所以所有使用到该习题的未发布的作业,均 会同步更新习题内容。

| 12               | × 编辑 | 学习单元          |                             |    |    | 保存    | 取消 |
|------------------|------|---------------|-----------------------------|----|----|-------|----|
|                  |      | 编辑习题          |                             |    | ×  |       |    |
| <b>全</b><br>课程班级 |      |               |                             |    |    |       |    |
|                  |      | 题型            | 单选题                         |    |    |       |    |
| 备课               |      | 题干            | BIU                         |    |    |       |    |
|                  |      |               | 《红楼梦》是我国古代著名的长篇小说之一,它的别名是() |    |    | J     |    |
|                  |      |               |                             |    |    |       |    |
|                  |      |               |                             |    |    |       |    |
|                  |      |               |                             |    |    |       |    |
|                  |      | · MATE A      | RTUR                        |    |    |       |    |
|                  |      | ● 近坝A<br>正确答案 | 《金陵记》                       |    |    |       |    |
|                  |      |               |                             |    |    |       |    |
| ſ <u></u> ₽      |      |               |                             |    |    |       |    |
|                  |      |               |                             | 取消 | 保存 |       |    |
|                  |      | 本题分值          | 1 3                         |    |    | - 20. |    |

(5) 添加考试:

点击"添加考试",进入新页面编辑考试试卷。试卷组建方式与作业组建方 式一致。

| × 编辑学习 | 单元         |         |                | 保存 | 取消 |
|--------|------------|---------|----------------|----|----|
|        | *考试名称      | 诸输入考试名称 |                |    |    |
|        | 考试描述       | 请输入考试描述 |                |    |    |
|        |            |         |                |    |    |
|        | 是否记入成绩     | ■ ○ 否   |                | 11 |    |
|        |            |         |                |    |    |
|        | 考试信息(共0题,满 | 分0.0分)  | 批量导入 题库导入 添加习题 |    |    |
|        |            |         |                |    |    |
|        |            |         |                |    |    |
|        |            |         |                |    |    |

## (6) 发布任务:

点击各学习单元后的纸飞机符号可对学习单元进行发布。将弹出发布窗口, 其中"图片单元"、"视频单元"和"讨论单元"的弹窗一致,"作业单元"增 加"作答次数"和"成绩与答案公布时间"选项,"考试单元"增加"考试开始 时间"、"考试截止时间"、"考试时长"、"选题顺序"、"题目顺序"等选 项。就单元发布而言,若已过发布时间,发布时间不可修改。就作业单元和考试 单元发布而言,发布后试卷不可再编辑,但考核截止时间和成绩与答案公布时间 可修改。

|   |                                  | <ul> <li>第二章</li> <li>第一节</li> <li>第一节</li> <li>第 回文003</li> <li>■ czvczz</li> <li>第二章</li> </ul> |                                                                                                    |                               | + ©<br>+ ©<br>:<br>: |                                                                                                    |
|---|----------------------------------|---------------------------------------------------------------------------------------------------|----------------------------------------------------------------------------------------------------|-------------------------------|----------------------|----------------------------------------------------------------------------------------------------|
|   | 数学内容<br>目 录<br>第一章<br>第二章<br>源印章 |                                                                                                   | 次等型           ● 第二称           ● 第二称           ● 第二节           ● 第三节 数量限制           ● 測試現版           ● 測試現版           ● 測試現版           ● 測試現版           ● 測試現版           ● 測試現版           ● 測試現版           ● 測試現版           ● 第二部 公司           ● 第二部 公司           ● 第二部 公司           ● 第二部 公司           ● 第二部 公司           ● 第二部 公司           ● 第二部 公司           ● 第二部 公司           ● 第二部 公司 | 次布任务  振  Cxecc  次布时间  立取双布  ・ |                      | :<br>+ @<br>:<br>:<br>:<br>:<br>:<br>:<br>:<br>:<br>:<br>:<br>:<br>:<br>:<br>:<br>:<br>:<br>:<br>:<br>: |
| 2 |                                  |                                                                                                   | <ul> <li>✓ 第三章</li> <li>◆ 第一节</li> <li>■ 図片大小</li> </ul>                                                                                                    |                               | 4                    | + ©<br>+ ©<br>:                                                                                         |

|           | meijia测试            |                |           | 发布任冬     |             |        | Q<br>Q |              |
|-----------|---------------------|----------------|-----------|----------|-------------|--------|--------|--------------|
|           | <b>Q</b> 4 🛅 201901 | ⑦ 开课时间:2019-08 | -01 00:00 | XIIII    |             |        |        |              |
| 课程班级      | 教学内容 讨              | 论区 公告          | 成员管理      | 标题       |             |        |        |              |
| 备课        |                     |                | 内容总       | 测试作业     |             |        |        |              |
|           | 目录                  |                | * 1       | 发布时间     |             |        |        | + @          |
|           | 资源-章                | 6              |           | 立即发布     |             | >      | C      |              |
|           | 考试                  |                |           | 作答次数     |             |        | e      |              |
|           | 作业-h5               | 6              |           | 单次作答     |             |        | c      |              |
|           | 沃加賽                 |                |           | 考核截止时间   |             |        | C      |              |
|           | 108 DU-             |                |           | 不限时      |             | >      |        |              |
|           |                     |                |           | 成绩与答案公布时 | 间           |        |        | :            |
| ۲IJ       |                     |                |           |          |             |        |        |              |
|           |                     |                | -         |          | 取消 确定       |        |        | + 🐵          |
|           |                     |                |           | 🚵 考试001  |             |        |        | -            |
|           |                     |                |           |          |             |        |        |              |
| 22        | 教学内容 讨              | 论区  公告         | 成绩单       | 成员管理     | 设置          |        |        |              |
| ųν        | _                   |                |           | 发布任务     | *发布成功的考试不再打 | 接受资源同步 | -      |              |
| ▲<br>课程班级 | 目录                  |                |           |          |             |        | 已发     | fi :         |
|           | 未分类教学活动             |                |           | 标题       | 测试考试同步      |        | 4      | :            |
| 备课        | 好                   |                |           | 发布时间     | 立即发布        | >      | 4      | :            |
|           | 考试                  |                |           | 考试开始时间   | 同发布时间       | >      | 4      | :            |
|           | MILET 11 14         |                |           | 来过费止时间   | -           |        | 已发     | fi :         |
|           | 加加二十二十              | 9              |           | 之时就正时间   | 元           |        | 已发     | fi :         |
|           | 添加章                 |                |           | 考试时长(分钟) | 不限时         | ~      | 已发     | <del>љ</del> |
|           |                     |                |           | 作答次数     | 单次作答        |        | 已发     | fi :         |
|           |                     |                |           | 选项排序     | 顺序          | ~      | 已发     | 布 :          |
|           |                     |                |           | 题目排序     | 顺序          | ~      | 已发     | fi :         |
|           |                     |                |           |          | L           |        | 已发     | fi :         |
| Ŀ         |                     |                |           |          |             |        | 已发     | fi :         |
| 6         |                     |                |           |          |             |        | 已发     | 布 :          |
| V         |                     |                |           | ▶ 测试填空题2 | 2           |        | 4      | :            |

2.2.2 讨论区

每个教学班都有一个自己的讨论区,点击讨论区可以看到该班级下所有的讨 论,用户可以通过搜索框,模糊查询讨论主题标题和内容,帖子支持通过筛选"我 发的贴"、"教师参与"、"学习单元"查询,可以按照发帖时间、回复数量、 点赞数量查看。

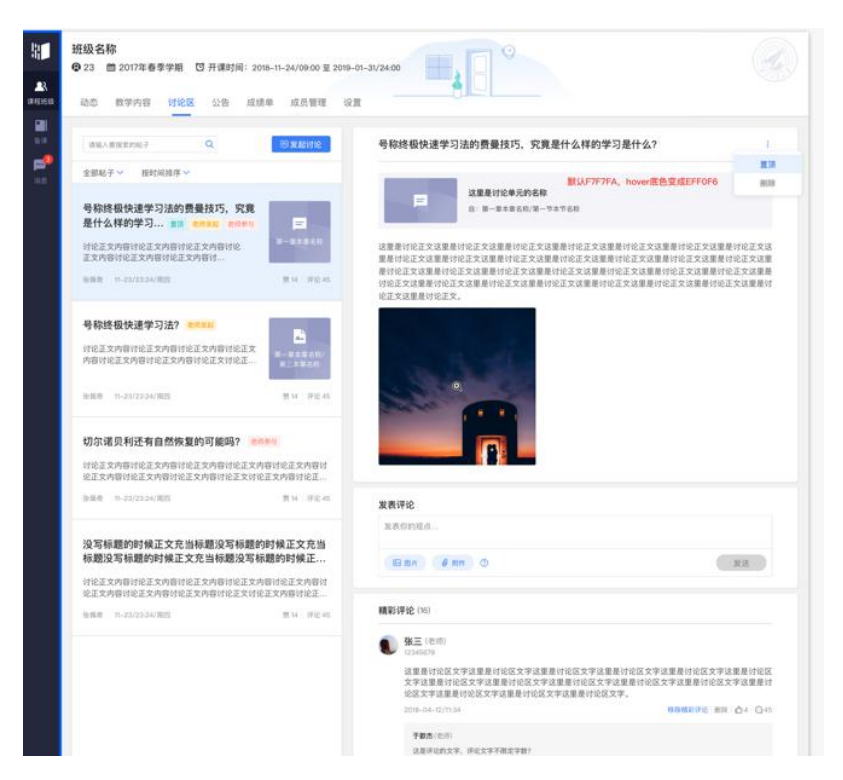

点击"发起讨论"可以在右侧编写讨论内容,包括标题(可空)、内容(必 填)、附件(可空)。

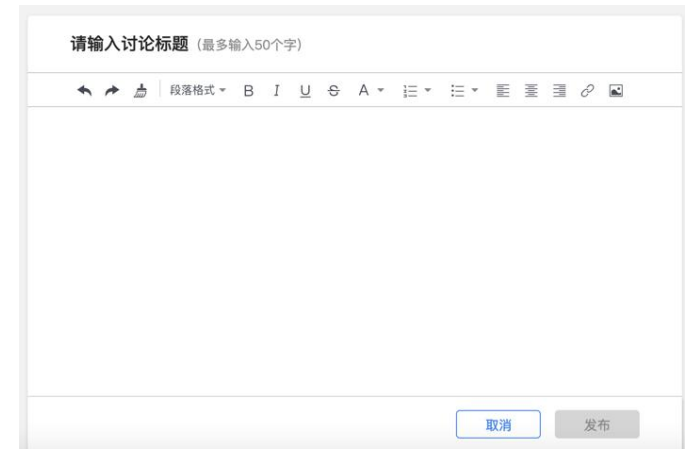

查看讨论的时候可以对讨论进行评论,置顶讨论,可以给评论写回复,自己 发布的讨论可以删除,教师可以删除所有人的讨论,可以给评论加精华。

| 新的帖子                        | 1              |
|-----------------------------|----------------|
| 标题                          |                |
| 发表评论                        |                |
| 发表你的观点                      |                |
| 区 图片 《附件 ⑦                  | 发送             |
| 最新评论 (1)                    |                |
| <b>李婕</b><br>20190816123456 |                |
| 最新Ti平论<br>● 1条最新评论          | <b>心</b> 0 写评论 |

2.2.3 公告

每个教学班都有自己的公告,点击后可以查看,可以发布公告。

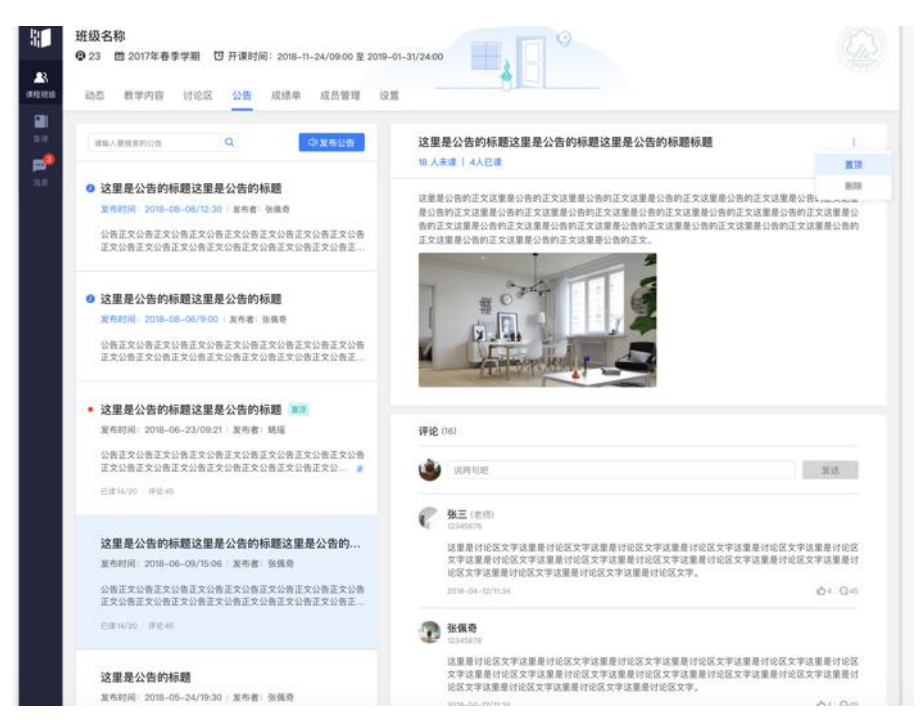

点击发布公告,右侧可以编辑公告的内容,包括公告的标题、内容,设置发 布时间,可以立即发布或者预约发布,如果是预约发布,需要选择发布的时间。

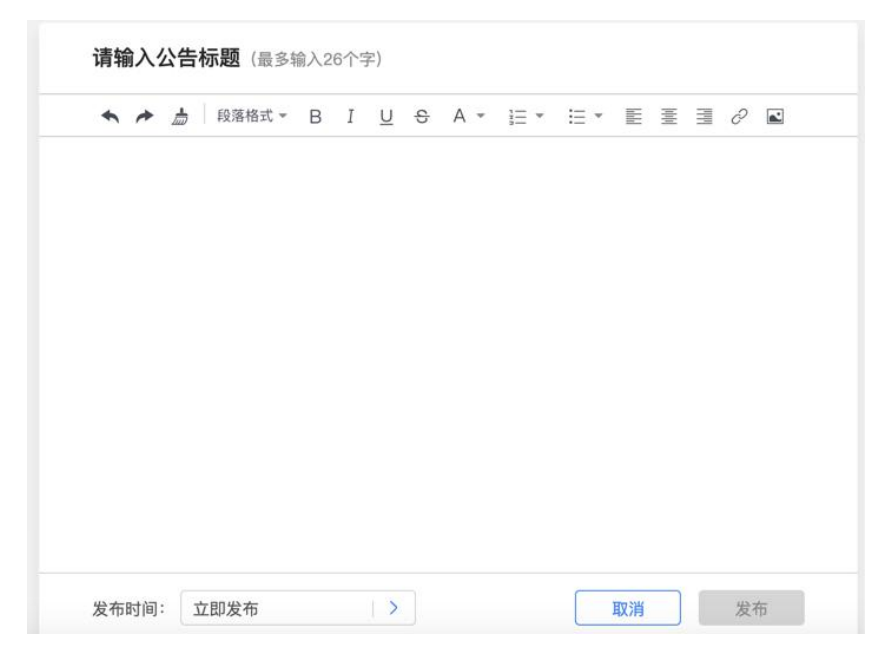

对应已发布的公告,教师查看时,可以看到公告的已读和未读人数,老师可 以置顶和删除公告。

| 3 人未读                | 0 人已读 |  |
|----------------------|-------|--|
| 彬 31821205022        |       |  |
| 李婕<br>20190816123    |       |  |
| <b>河</b> 病川<br>67676 |       |  |
| 0,0,0                |       |  |

### 2.2.4 成绩单

基于平台内学习行为数据的统计分析,自动生成班级成绩单。主讲教师或协同教师可以管理每个班级的课程考核方案,设置不同考核模块的得分占比。系统为不同类型的学习单元提供不同的数据统计维度和计分方式,老师也可以修改部分参数以满足个性化的教学需求。

| <ul> <li>(注意)</li> <li>(注意)</li> <li>(注)</li> <li>(ii)</li> <li>(ii)</li> <li>(ii)</li> <li>(ii)</li> <li>(ii)</li> <li>(ii)</li> <li>(ii)</li> <li>(ii)</li> <li>(ii)</li> <li>(ii)</li> <li>(ii)</li> <li>(ii)</li> <li>(ii)</li> <li< th=""><th>机设183,机设<br/>◎ 103  ា 2019<br/>教学内容   5</th><th><b>184,机设185</b><br/>2020学年第一学期 <sup>[3]</sup> 开课时<br/>计论区 公告 成绩創</th><th>间:2019–02–01 00:00 至 20<br/>血 成员管理 设置</th><th>120-01-15 00:00</th><th>H.</th><th></th><th></th></li<></ul> | 机设183,机设<br>◎ 103  ា 2019<br>教学内容   5                                  | <b>184,机设185</b><br>2020学年第一学期 <sup>[3]</sup> 开课时<br>计论区 公告 成绩創            | 间:2019–02–01 00:00 至 20<br>血 成员管理 设置     | 120-01-15 00:00      | H.                                                                                                    |                       |              |
|----------------------------------------------------------------------------------------------------|------------------------------------------------------------------------|----------------------------------------------------------------------------|------------------------------------------|----------------------|----------------------------------------------------------------------------------------------------|-----------------------|--------------|
| ₩<br>A                                                                                                    | 课程考核方案<br>共3个银块 演员<br>图文单元考核<br>视频单元考核<br>作业单元考核<br>课程程考;<br>管<br>管理机器 | :1003)<br>(17学习单元) 10%<br>(18个学习单元) 30%<br>(85个学习单元) 60%<br>核方案预览及<br>管理入口 | 成绩概定<br>51.8<br>班级平均;<br>100 65.3<br>展而分 | 4<br>分<br>の.0<br>最低分 | <b>と班学生成绩预</b><br><sup>№</sup> ±4人数 (J)<br><sup>00</sup><br><sup>10</sup><br><sup>10</sup> | <b>近</b><br>-70 70-85 | 分数<br>85-100 |
|                                                                                                    | 成绩管理                                                                   |                                                                            | 班级学生                                     | 成绩列表,点击              | 古姓名查看个人                                                                                                    | 成绩                    |              |
|                                                                                                    | 排名                                                                     | 姓名                                                                         | 学号                                       | 图文单元考核<br>(10%)      | 視頻单元考核<br>(30%)                                                                                                    | 作业单元考核<br>(60%)       | 总成绩          |
|                                                                                                    | 8                                                                      | 张中枭                                                                        | 180369                                   | 0.0                  | 30.0                                                                                                    | 35.3                  | 65.3         |
|                                                                                                    | 8                                                                      | 贝智璇                                                                        | 182521                                   | 0.0                  | 30.0                                                                                                    | 34.4                  | 64.4         |
|                                                                                                    | 8                                                                      | 马宁                                                                         | 180359                                   | 0.0                  | 30.0                                                                                                    | 34.2                  | 64.2         |
| rJ.                                                                                                    | 4                                                                      | 刘策                                                                         | 182632                                   | 0.0                  | 30.0                                                                                                    | 33.9                  | 63.9         |
|                                                                                                    | 5                                                                      | 李德                                                                         | 180352                                   | 0.0                  | 30.0                                                                                                    | 33.2                  | 63.2         |
|                                                                                                    | 6                                                                      | 周泽丽                                                                        | 180324                                   | 0.0                  | 30.0                                                                                                    | 33.1                  | 63.1         |

(1) 管理课程考核方案

① 成绩组成

点击管理考核方案进入管理页面,可预览各考核模块、具体到各学习单元的 分数权重和实际分值。点击"编辑",可调整各模块分数占比。占比总数需为 100%,否则无法保存。

| <ul> <li>▲X</li> <li>课程班级</li> </ul> | 机设183,机设184,机设185<br>♀ 103                                         | 四 开课时间: 2019-02-01 00:00 至 2020-<br>成绩单 成员管理 设置                                                                                        | -01-15 00:00                                             |                  |                                              |
|--------------------------------------|--------------------------------------------------------------------|----------------------------------------------------------------------------------------------------|----------------------------------------------------------|------------------|----------------------------------------------|
| <b>香</b> 读                           | 当前位置: 成绩单 > 课程考核方案<br>満分: 100分<br>考核模块: ∠ 编辑<br>取文单元<br>10%<br>30% | 成2<br>作业生元<br>60%                                                                                                    | 鐵組成 单元考核                                                 |                  |                                              |
|                                      | 考核模块<br>• 图文单元考核<br>1个单元,共10分                                      | 学习单元标题<br>1 说明                                                                                                    | 所属章<br>结课考试                                              | 单元仪重 ①           | 突际分值 (分)<br>10                               |
|                                      | <ul> <li>视频单元考核</li> <li>118个单元,共30分</li> </ul>                    | <ul> <li>课程结论</li> <li>Video</li> <li>第二节项目管理的概念和内涵</li> <li>第三节现代项目管理发展历程</li> <li>第四节现代项目管理发展历程</li> <li>第五节现代项目管理最新发展(1)</li> </ul> | 第一章 绪论<br>第一章 绪论<br>第一章 绪论<br>第一章 绪论<br>第一章 绪论<br>第一章 绪论 | 1<br>1<br>1<br>1 | 0.25<br>0.25<br>0.25<br>0.25<br>0.25<br>0.25 |

|          |              |    |   | 老核描也是一种标签 田李组织课程                                   | 学习前              |   |
|----------|--------------|----|---|----------------------------------------------------|------------------|---|
| 当前 7 个 1 | 考核模块,占比 100% |    |   | 元,对学生成绩归类统计。考核模块分'<br>签"和"自定义标签"两类。                | 系统标              |   |
|          | 图文单元考核       | 10 | % | 系统标签                                               | 10               | % |
|          | 视频单元考核       | 30 | % | 系统标签和学习单元类型——对应,所<br>单元会默认进入对应的系统标签。系统<br>能被修改或删除。 | 有学习<br>标签不 20    | % |
|          | 讨论单元考核       | 0  | % | 自定义标签                                              | 10               | % |
| 2        | 作业单元考核       | 60 | % | 你也可以使用自定义标签,如将考核模<br>为平时成绩、期中考试、期末考试等,<br>理课程学习单元。 | 块设置<br>自由管<br>30 | % |
| P        | H5课件         | 0  | % | 自定义标签还在开发测试中,敬请期待。                                 | 0                | % |
| Ħ        | 课堂           | 0  | % | ■ 课堂                                               | 0                | % |
| <u>i</u> | 考试单元考核       | 0  | % | 🛃 考试单元考核                                           | 30               | % |
|          |              |    |   |                                                    |                  |   |

② 单元考核

点击与"成绩组成"并列的"单元考核"选项,可预览各学习单元的考核参数。

a) 图文单元考核:学生进入图文页面即可得分。

b) 视频单元考核:视频不可拖曳;观看超过 90%即可获得本部分满分;观 看少于 90%不得分。

c) 讨论单元考核: 学生发言即可得分。

d) 作业单元考核: 单元得分=单元实际分值\*(学生作业得分 / 作业总分)

e) 考试单元考核:单元得分 = 单元实际分值\*(学生试卷得分 / 试卷总分)

后续支持部分学习单元参数的自主调整。

| 教学内容 讨论区 公告 成绩单 成                        | 员管理 设置                                               |
|------------------------------------------|------------------------------------------------------|
| 当前位置:成绩单 > 课程考核方案                        | 成绩组成 单元考核                                            |
| 系统为不同类型                                  | 的学习单元提供不同的数据统计维度和计分方式,你也可以修改部分参数以满足个性化的数学需求。         |
| 学习单元                                     | 考核參数                                                 |
| ■ 2時富文本编辑,支持上传附件。                        | <b>考核方式:</b> 学生进入图文页面即可得分。                           |
| <b>上</b><br><b>视频</b><br>支持筋拖拽,支持字幕单独上传。 | <b>考核方式:</b> 视频不可拖拽; 观看超过 90% 即可获得本部分满分; 观看少于90%不得分。 |

| <b>讨论</b><br>对论<br>区别与普通班级讨论帖,讨论类型的学习单元计<br>入最终成绩考核。           | <b>考核方式</b> :学生发言即可得分。                     |
|----------------------------------------------------------------|--------------------------------------------|
| <b>上</b><br>作业<br>支持单选题、多选题、投票题、填空题、主观题<br>等多种题型,适用于课前预习和课后调验。 | <b>考核方式:</b> 单元得分 = 单元实际分值*(学生作业得分 / 作业总分) |
| <b>登试</b><br>适用于正式考试。                                          | <b>考核方式:</b> 单元得分 = 单元实际分值*(学生试卷得分 / 试卷总分) |

(2) 学生个人成绩单

点击学生姓名进入学生个人成绩单。查看学生个人得分情况。

| 成绩管理 |     | 班级学生   | E成绩列表,点击        | 告姓名查看个人         | 成绩              |      |
|------|-----|--------|-----------------|-----------------|-----------------|------|
| 排名   | 姓名  | 学号     | 图文单元考核<br>(10%) | 視頻单元考核<br>(30%) | 作业单元考核<br>(60%) | 总成绩  |
| 8    | 张中枭 | 180369 | 0.0             | 30.0            | 35.3            | 65.3 |
| 8    | 贝智璇 | 182521 | 0.0             | 30.0            | 34.4            | 64.4 |
| 8    | 马宁  | 180359 | 0.0             | 30.0            | 34.2            | 64.2 |
| 4    | 刘策  | 182632 | 0.0             | 30.0            | 33.9            | 63.9 |
| 5    | 字德  | 180352 | 0.0             | 30.0            | 33.2            | 63.2 |
| 6    | 周澤丽 | 180324 | 0.0             | 30.0            | 33.1            | 63.1 |

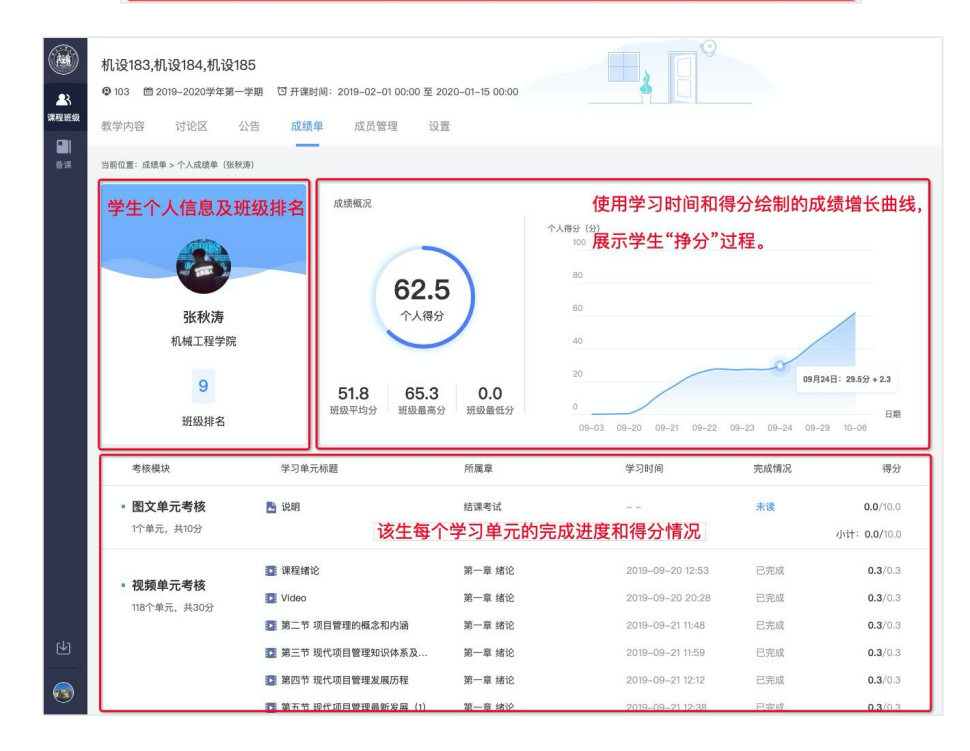

2.2.5 成员管理

老师可以查看班级下的所有成员,包括协同教师和学生、旁听生,可以根据 23 姓名/学号搜索学生,可以支持学号的排序查看。

| 王丹<br>3152102101304 十 添加协同教    | ហ៊ា            |      |           |
|--------------------------------|----------------|------|-----------|
| 请输入学生姓名或学号 Q                   |                |      |           |
| <b>全部学生 (3)</b> 学生 (3) 旁听生 (0) |                |      |           |
| 姓名                             | 学号 🝦           | 身份 🝦 | 行政班       |
| ₩赵钰菁                           | 3182120502239  | 学生   | 广告2018-2班 |
| 李婕                             | 20190816123456 | 学生   |           |
| 方川                             | 67676          | 学生   | 啦啦2班      |
|                                | < 1 > @        |      |           |

## 3. 备课

"备课"分为"课程资源包"和"个人习题库"两部分。

#### 3.1 课程资源包

### 3.1.1 课程资源包列表

点击左侧菜单栏的"备课",进入到课程资源包列表,可通过输入关键词进 行模糊查询。列表显示课程资源包的课程名、课程简介、课程封面图和班级使用 情况。

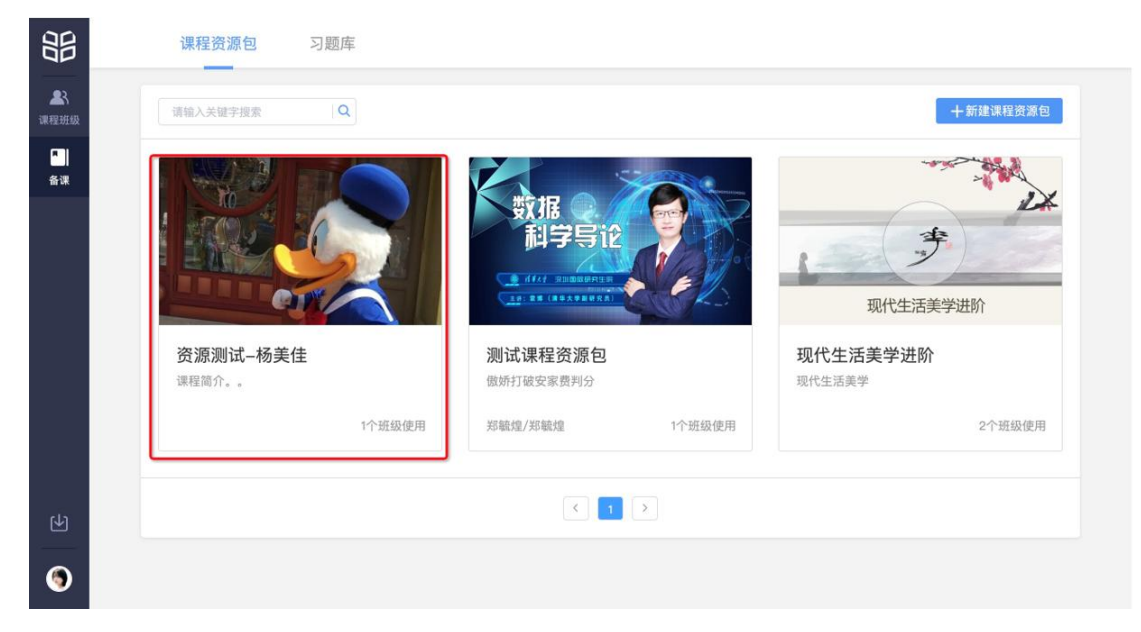

#### 3.1.2 新建课程资源包

可通过"新建课程资源包"增加资源包,点击"新建课程资源包"弹出新页 面填写"基本信息",需要填写"课程名称""课程简介""详细介绍"、"授 课教师",其中"授课教师"是搜索选择,只能搜索到"用户管理"中存在的老 师,需上传"课程封面",可选择上传"课程预告片"。点击"更多信息",可 填写"先修课要求"。

| 総信意                                                                                                    |
|----------------------------------------------------------------------------------------------------|
| * <b>BYEG</b> 9960-AREESE                                                                                                    |
| * 2015/20<br>L-Forma<br>ELECTORS - Description - Description - |
| * 建理整合 图形图合, 最多140字                                                                                                    |
|                                                                                                    |
|                                                                                                    |
| RRESSIN/<br>LEFFRER<br>RESERVICESION/VERC                                                                                                    |
| ·开稿tig 如今大学                                                                                                    |
| <b>接着的时</b> 网络人民党的时                                                                                                    |
|                                                                                                    |

#### 3.1.3 课程资源包管理

点击任何一个课程资源包,进入课程资源包页面,课程资源包页面中的菜单 包括"课程信息"、"教学内容"、"考核方案"、"习题库"、"班级使用"、 "成员",不是所有的课程资源包教师都可以查看并编辑,教师需要是该课程资 源包的"管理员"、"编辑者"、"使用者"中之一,其中"使用者"仅能查看 资源、使用资源开课,"编辑者"可编辑管理资源包内容,"管理员"可管理课 程资源包的成员列表,教师身份需由教务进行设置,具体的设定方式请参考教务 操作手册。 (1) 课程信息

教师可查看该课程资源包的课程名称、课程封面、课程简介、详情介绍、课 程预告片、开课机构、授课教师等基本信息。"管理员"和"编辑者"身份可对 课程信息进行编辑。

|                    | zhx的测试<br>这是一个简介<br>课程信息 数学内容 考核 | 方案 习题库 班级使用  |                                                                                                    |  |
|--------------------|----------------------------------|--------------|----------------------------------------------------------------------------------------------------|--|
| <sup>8</sup><br>新课 | _                                | 课程名称<br>课程封面 | EMRESSING CONTRACTOR OF CONTRACTOR OF CONTRA |  |
|                    |                                  | 课程简介         | 这是一个确介                                                                                                    |  |
|                    |                                  | 详情介绍         | 这是一个评细介绍                                                                                                    |  |
| ربا)               |                                  | 课程预告片        | 无                                                                                                    |  |
|                    |                                  | 开课机构         | 桂林運工大学 (新平台测试)                                                                                                    |  |
|                    |                                  | 搭運動而         |                                                                                                    |  |

(2) 教学内容

教师可查看该课程资源包的课程单元,课程单元的类型包括图文、视频、讨论、作业四类。"管理员"和"使用者"身份可对教学内容进行编辑。编辑方式请参考 2.2.1 教学内容。

|             | <b>zhx的测试</b><br>这是一个简介<br>课程信息 数学内容 考核疗 |                                                                                      | I   |
|-------------|------------------------------------------|--------------------------------------------------------------------------------------|-----|
| ►<br>斎課     |                                          | 内容总统 633<br>近期除式的内容未发布,是否发布为正式成本? (未过点的5%所不是回题到1000000000000000000000000000000000000 | 发布  |
|             | # <b>二</b> ≢ (1                          | 〕 - · 第一章<br>> 第一节                                                                   | + @ |
|             | 添加單                                      | - > 92.—17                                                                           | + © |
| R<br>1<br>1 |                                          | - → 第二章                                                                              | + © |
|             |                                          |                                                                                      |     |

(3) 考核方案

教师可查看该课程资源包的考核方案,包括"视频单元考核"、"图文单元 考核"、"讨论单元考核"、"作业单元考核"、"考试单元考核"在总分中的 占比,以及每个单元内部分值的分配。"管理员"和"编辑者"可对考核方案进 行编辑。

|    | <b>Zhx的测试</b><br>这是一个简介<br>课程信息 数学内容 考核方案                                                                                                    | s 习题库 班级使用 成员                       |               |        | ł        |
|----|----------------------------------------------------------------------------------------------------|-------------------------------------|---------------|--------|----------|
| 6課 |                                                                                                    |                                     | 成绩组成 单元考核     |        |          |
|    | 湯分: 100分<br>考核機法: ∠ 編編<br>20% 10<br>10                                                                                                    | 20元。 讨论命元。 有业仲元考核<br>10% <b>30%</b> | 书试单元书板<br>30% |        |          |
|    | 考核模块                                                                                                    | 学习单元标题                              | 所属章           | 单元权重 ③ | 实际分值 (分) |
|    | <ul> <li>视频单元考核</li> <li>0个单元,共20分</li> </ul>                                                                                                    | 这个考核模块没有准备教学内容,学生无                  | 法获得本模块分数      |        |          |
| ዋ  | <ul> <li>图文单元考核</li> <li>0个单元,共10分</li> </ul>                                                                                                    | 这个考核模块没有准备被学内容,学生无                  | 法获得本模块分数      |        |          |
| ٢  | <ul> <li>讨论单元考核</li> <li>∩</li> <li>☆</li> <li>⇒</li> <li>±</li> <li>⇒</li> <li>⇒</li></ul> | 这个考核模块没有准备教学内容,学生无                  | 法获得本模块分数      |        |          |

(4) 习题库

教师可查看该课程资源包的习题库,可通过"题型选择"、"习题难度"进行筛选,通过"习题内容"进行模糊查询。"管理员"和"编辑者"可以通过"添加习题"或"批量导入"的方式将习题导入课程资源包中。导入方式请参考 2.2.1 教学内容中习题导入的部分。

|            | Zhx的測试         这是一个简介         课程信息     軟学内容     考核方案     3職庫     班段使用     成员                                                                         |  |
|------------|----------------------------------------------------------------------------------------------------|--|
| 音課         | BERGAS         Mass         > 38943         Mass         > 38943         Mass         n at           + 335138         © 648(9)         E69 <th></th> |  |
|            |                                                                                                    |  |
|            | 12/5524 与386<br>+ 15/5528                                                                                                    |  |
| <u>ل</u> ا |                                                                                                    |  |

(5) 班级使用

教师可查看该课程资源包的班级使用情况,包括"课程名称"、"班级名称"、 "授课教师"、"所属学院"、"使用方式"等信息。

|         | <b>Zhydh测试</b><br>这是一个简介<br>漂程信息 数学内容 考核方案 习题库 <b>班级使用</b> 成员 | ı |
|---------|---------------------------------------------------------------|---|
| ■<br>育課 | · · · · · · · · · · · · · · · · · · ·                         |   |
|         |                                                               |   |
|         |                                                               |   |
|         | 25有极级使用                                                       |   |
|         |                                                               |   |
| ዋ       |                                                               |   |
|         |                                                               |   |

#### (6) 成员

教师可查看该课程资源包的可使用成员列表。若教师是"管理员"身份,可 通过"添加成员"增加新成员。增加新成员的弹窗中需填写"教师姓名"和"成 员身份",其中"教师姓名"是搜索选择,只能搜索到已经在"用户管理"中存 在的老师的姓名。

|                      | zhx的测试<br>这是一个简介<br>课程信息 | 数学内容 考核方案 | 3题库 班 | 级使用 成员  |                     |     | ı              |
|----------------------|--------------------------|-----------|-------|---------|---------------------|-----|----------------|
| <mark>*</mark><br>育課 | 成员列表 (1)                 |           |       |         |                     |     | of 成员权限 + 添加成员 |
|                      | 序号                       | 姓名        |       | Te      | 所属学院                | 身份  | 操作             |
|                      | 1                        | 2 #8#M    |       | 2017129 | 马克思主义学院 (思想政治理论教学部) | 管理员 |                |
|                      |                          |           |       |         |                     |     |                |
|                      |                          |           |       |         |                     |     |                |
|                      |                          |           |       |         |                     |     |                |

## 3.2 个人习题库

点击上方菜单栏中与"课程资源包"的并列项"个人习题库"进入个人习题 库页面,该习题库是登录的教师自己的题库,当教师不能或不愿使用资源题库时, 可以使用个人习题库中的习题。

教师可通过"题型选择""习题难度"进行筛选选择,通过"习题内容"进行模糊搜索。"题型选择"分为"单选题"、"多选题"、"判断题"、"投票题"、"填空题"、主观题","题型难度"为1-5级。

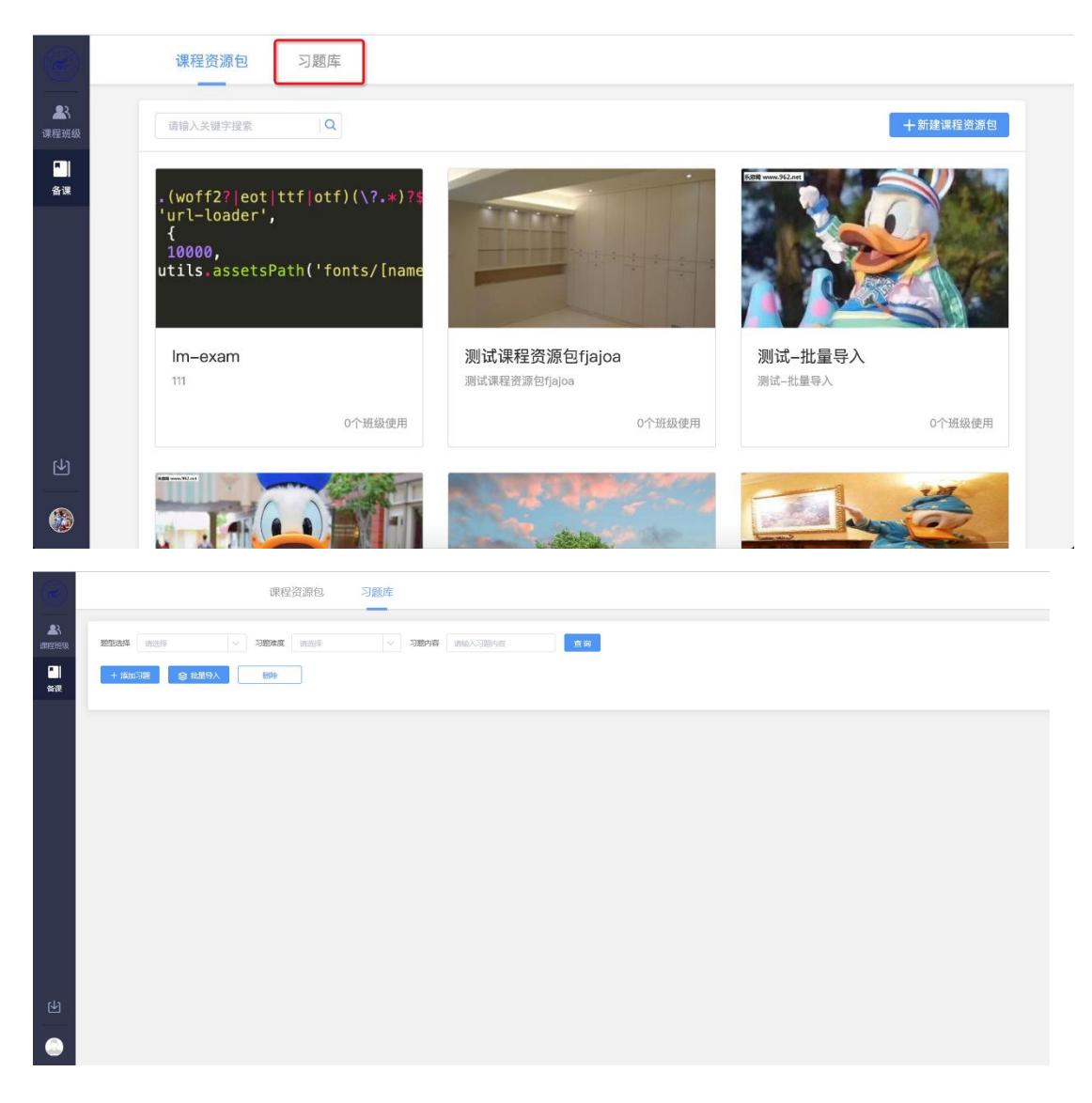

## 3.2.1 添加习题

点击页面中的的"添加习题",弹出弹层。保存时,会先判断该习题是否与 题库中己存在的习题重复,如重复则保存不成功,不重复则可以保存成功。

|           |        | 课程资源包        | ]题库     |    |    |         |                  |
|-----------|--------|--------------|---------|----|----|---------|------------------|
|           |        | 添加习题         |         |    |    | ×       |                  |
| WAE HE AD | 题型选择   | 開日开リ         | mit#105 |    |    |         |                  |
|           | + 35.1 | ROSE         | + 2000  |    |    |         |                  |
| 备课        |        | 题干           | BIUN    |    |    |         |                  |
|           | Д.     |              |         |    |    |         | 最后修改             |
|           |        |              |         |    |    |         |                  |
|           |        |              |         |    |    |         |                  |
|           |        |              |         |    |    |         |                  |
|           |        | ◎ 选项A        | BIUN    |    |    |         |                  |
|           |        | 正網答案         |         |    |    |         |                  |
| €±        |        |              |         |    |    |         |                  |
|           |        |              |         | 取消 | 保存 | 保存并继续添加 | 9-08-29 19:23:23 |
| 3         | 111    | 前漆類 [△=11000 |         |    |    | 160     |                  |

点击保存,若习题重复,则添加不成功,弹出习题重复提示;点击"查看",
 跳转到已存在的内容相同的习题,并且打开习题预览模式,此时添加习题流程结束;点击"返回",回到习题添加弹层,可重新编辑习题。

| 3                  |       | 课程资源包 习<br>添加习题 | 题库       |            |        |            | ×       |                  |
|--------------------|-------|-----------------|----------|------------|--------|------------|---------|------------------|
| <b>23</b><br>课程班级  | 題型选择  |                 |          |            |        |            |         |                  |
|                    | + 351 |                 |          |            |        |            |         |                  |
| BE MYS.            |       |                 |          |            |        |            |         | 最后修改             |
|                    |       | 〇 选项B           | BIU      | 提示         | ×      |            |         |                  |
|                    |       |                 | 3        | 相同内容的习题已存在 |        |            |         |                  |
|                    |       |                 |          | 返回 三结      |        |            |         |                  |
|                    |       |                 |          |            |        |            |         |                  |
|                    |       |                 | 新增选项     |            |        |            |         |                  |
| Ŀ                  |       |                 |          |            | HTI XW | 10 th      | 见方计继续运动 |                  |
| ()                 |       |                 |          |            | цу /н  | 1× 1£      | *仔开继续添加 | 9–08–29 19:23:23 |
|                    |       | 前洗師 「小井1999     |          |            |        |            | 148     |                  |
|                    |       | 课程资源包 习         | 题库       |            |        |            |         |                  |
| <b>全</b> 系<br>课程班级 | 题型选择  | 请选择             | 习题难度 请选择 |            |        |            |         | ×                |
| <b>「</b> 」<br>各课   | 习题内容  | 请输入习题内容         | 查询       |            |        | 单选题        |         | 编辑               |
| шж                 | + 添加  | 习题 😂 批量导入       | 删除       |            |        | 1          |         |                  |
|                    |       | 题型              | 习题内容     | 难度         | 最后修改   | A 2        |         |                  |
|                    |       | 单选题 1           |          | 1级         |        | (B) 3      |         |                  |
|                    | 15条/页 |                 |          |            |        | 答案解析:<br>无 |         |                  |
|                    |       |                 |          |            |        |            |         |                  |
| Ł                  |       |                 |          |            |        |            |         |                  |
|                    |       |                 |          |            |        |            |         |                  |

 点击保存,若习题不重复,则直接添加成功。点击"保存",弹出"创建成功",并回到习题列表页;点击"保存并继续添加",弹出"创建成功",并回到添加 习题弹层。

| $(\mathbf{S})$   |             | 课程资源           | 原包           | )题库         | ❷ 创建成功     |      |      |       |         |                                         |
|------------------|-------------|----------------|--------------|-------------|------------|------|------|-------|---------|-----------------------------------------|
| <b>》</b><br>课程班级 | 题型选择        | 请选择            |              | 习题难度        | 请选择        |      |      |       |         | ×                                       |
|                  | 习题内容        | 请输入习题          | 國內容          | 查询          |            |      |      | 单选题   |         | 編辑                                      |
| 备课               | + 添加        | ۵۶ <b>M</b>    | ② 批量导入       | 删除          |            |      |      | 哈哈    |         |                                         |
|                  |             | 题型             |              | 习题内         | ]容         | 难度   | 最后修改 |       | A       |                                         |
|                  |             | 单选题            | 哈哈           |             |            | 1級   |      | B     | ñ       |                                         |
|                  |             | 填空题            | [填空1][填空2    | ?][填空3][填空3 | ][填空5]     | 1级   |      | 答案解析: |         |                                         |
|                  |             | 单选题            | 1            |             |            | 1级   |      |       |         |                                         |
|                  |             | 单选题            | [图片]         |             |            | 1級   |      |       |         |                                         |
| শ                |             | 单选题            | [图片]         |             |            | 1级   |      |       |         |                                         |
|                  |             | 单选题            | [图片]         |             |            | 1级   |      |       |         |                                         |
|                  |             | 前洗晒            | F 1007 L.L.1 |             |            | 4411 |      |       |         |                                         |
|                  |             | 课程资源           | 原包 习         | 到题库         | ◎ 创建成功     |      |      |       | v       |                                         |
| 23               | 05 31/3± 42 | 10000H - 5 ALS |              |             |            |      |      |       | ^       | ×                                       |
| 课程班级             | RZ IN KXT+  |                | 题型           | 判断题         |            |      |      |       |         | 编辑                                      |
| 备课               | 习题内容        |                | 题干           | BIU         |            |      |      |       |         | And And And And And And And And And And |
|                  | + 溺;        |                |              |             |            |      |      |       |         |                                         |
|                  |             |                |              |             |            |      |      |       |         |                                         |
|                  |             |                |              |             |            |      |      |       |         |                                         |
|                  |             |                |              |             |            |      |      |       |         |                                         |
|                  |             |                | 答案           | ○ ✓ 正确      | ○×错误       |      |      |       |         |                                         |
|                  |             |                | 答案解析         | 添加答案触       | <b>翠</b> 析 |      |      |       |         |                                         |
| Ŀ                | 0           |                |              |             |            |      |      |       |         |                                         |
|                  |             |                |              |             |            |      | 取消   | 保存    | 保存并继续添加 |                                         |
|                  |             |                |              |             |            |      |      |       |         |                                         |

## 3.2.2 批量导入

● 点击批量导入, 弹出弹框。

|                    |       | 课程资             | 源包 习题库         |                                        |           |    |                     |
|--------------------|-------|-----------------|----------------|----------------------------------------|-----------|----|---------------------|
| <b>全</b> 代<br>课程班级 | 题型选择  |                 | → 习题难度         | 批量导入习题                                 | 查询        |    |                     |
| 备课                 | + )ō. | 加习题             | ② 批量导入         |                                        |           |    |                     |
|                    |       | 题型              |                |                                        |           | 难度 | 最后修改                |
|                    |       | 多选题             | 我国有"三山五岳"之称,其中 | 上传文件                                   |           |    | 2019-08-30 18:08:36 |
|                    |       | 单选题             | 《红楼梦》是我国古代著名的  | 時代證與軟化性式上下excel 文[F]<br>建议题目数量不超过2000条 |           | 1級 |                     |
|                    |       | 判断题             | 汉字中的"廿"表示的是阿拉伯 |                                        |           |    |                     |
|                    |       | 投票题             | 你最喜欢雨课堂的功能是    | 批量导入习题模板.xlsx 下载                       |           | 1级 |                     |
|                    |       | 填空题             | 中国的四大名著是【填空1】, |                                        |           |    |                     |
| Ŀ                  |       | 填空题             | 沈从文是我国现代文学中有风  | <b>取</b> 계 備 定                         | 活泼【填空1】最具 |    |                     |
|                    |       | 主观题             | 请用相关经济学原理解释谷贱( | <b>伤农现象及原因</b>                         |           | 4级 |                     |
|                    |       | Life also first |                |                                        |           |    |                     |

## ● 点击"上传文件区域",弹出系统的文件选择框。

| 11 应用      | 🗎 常用 🚺 学堂云-线上 |             | ■ 批量导入 🗘                      | Q. 搜索              |                     |
|------------|---------------|-------------|-------------------------------|--------------------|---------------------|
| 1000       | א שלי בוצ פוי | 个人收藏        | 名称                            | 修改日期 ~ 大小          |                     |
|            | 7朱在资源         | □ 桌面        | ₫ 批量导入-测试.xlsx                | 前天 上午10:54         |                     |
|            |               |             | ₫ 批量导入策略.xlsx                 | 2019年8月26日 下午6:03  |                     |
|            |               | 凹又榆         | ✿ 批量导入习题模板fina.xlsx           | 2019年8月13日 下午7:44  |                     |
| <b>a</b> R |               | ● 下载        | d 123.xlsx                    | 2019年8月13日下午3:25   |                     |
| 课程班级       | 题型选择 请选择      | ▲ 应用程序      | 🥪 20190730批量导入.sketch         | 2019年8月9日上午10:59   |                     |
|            |               |             | ■ EXLCE导入模板.xlsx              | 2019年8月1日 下午4:43   |                     |
|            |               | 🖾 最近使用      | 🥑 批量导入原型                      | 2019年7月30日下午6:21   |                     |
|            | 十 漆加习题        | iCloud      | 🧭 习题导入.sketch                 | 2019年7月25日下午5:22   |                     |
| 备课         |               | ○ iCloud 元母 | 📫 批量导入 (自动保存的).xlsx           | 2019年7月25日 下午5:18  |                     |
|            |               |             | ₫ 批量导入.xlsx                   | 2019年7月23日 下午9:34  |                     |
|            | 题型            | 位置          | QuestionTemplete20160229.xlsx | 2019年7月23日 上午11:34 | 最后修改                |
|            |               | ◎ 远程光盘      | exam_teamplate_tests-2.xls    | 2019年7月23日 上午11:11 |                     |
|            | 多选题           | 标签          |                               |                    | 2019-08-30 18:08:36 |
|            | □ 单选题         |             |                               |                    |                     |
|            | 判断题           | 选项          |                               | 取消 打开              |                     |
|            | 投票題           | 你最喜欢雨课堂的功能  | 是 加里守八刁超铁饭,AISA I'M           | 1级                 |                     |
|            | 填空题           | 中国的四大名著是【填  | 空1】, 取消 确定                    | 2级                 |                     |
| €±         | □ 填空题<br>□    | 沈从文是我国现代文学  | 中有风                           | 活泼【填空1】最具 2級       |                     |
| ()         | 主观题           | 请用相关经济学原理解  | 释谷贱伤农现象及原因                    |                    |                     |

## ● 选择文件后, 拉取用户本地文件。文件读取成功后, "确定"按钮可点。

|      | × 编辑学习 | 单元                    |                   |             | 保存取消              |
|------|--------|-----------------------|-------------------|-------------|-------------------|
| -    |        | 是否记入成绩 💿 是 🛛 否        | 批量导入习题            |             |                   |
| 课程班级 |        | 作业(注意(サ15)語 (茶公26,0公) |                   |             | ·安+n 57.185       |
| 备课   |        | TF业活态(共10起,满力20.0万)   |                   | <u>五</u> 守八 | I AN LILL PUT HEL |
|      |        | □ 全选(0) □ 删除          | XLS               |             |                   |
|      |        | □ 1.单选题               | EXLCE导入模板.xlsx 删除 |             | ∠ + ū             |
|      |        | 000                   |                   |             |                   |
|      |        |                       | 批量导入习题模板.xlsx 下载  |             |                   |
|      |        |                       |                   |             |                   |
| ৶    |        | 本题分值 1                | (取消) 确定           |             |                   |
| 0    |        |                       |                   |             |                   |

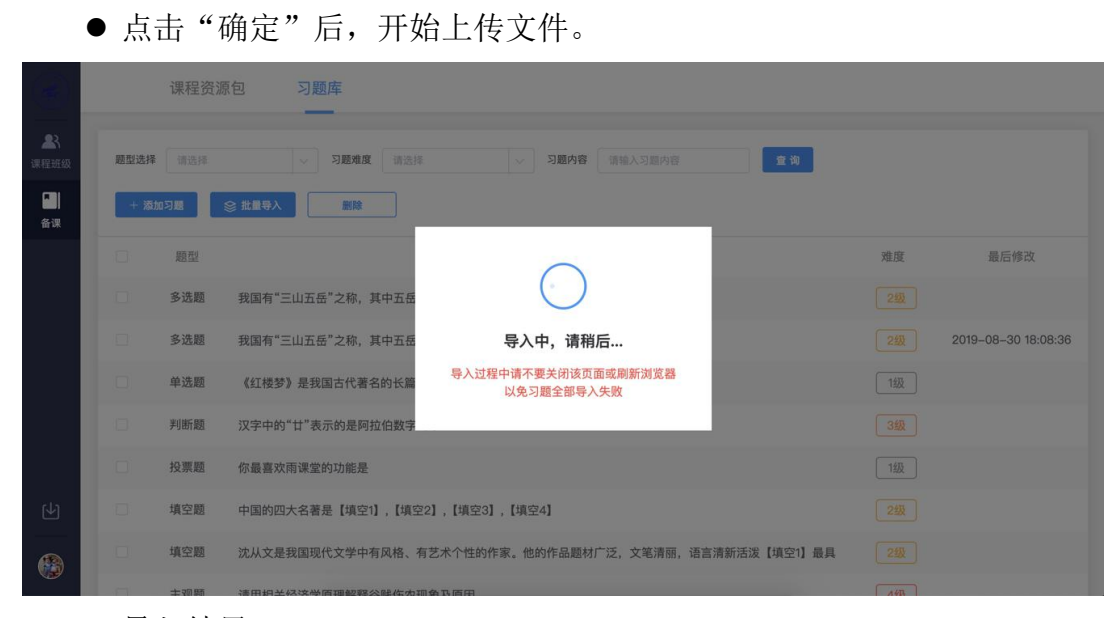

● 导入结果

· 导入全部成功:题库全部导入成功后,点击"我知道了",回到题库习题列表页,并且新增了刚刚导入的习题。新增习题数数=成功导入数

| 导入结果                     |  |
|--------------------------|--|
| 导入成功 94 题                |  |
| * 建议您再次核对导入的习题内容<br>我知道了 |  |

· 导入全部失败:题库全部导入失败后,点击"我知道了",回到题库习题列表页。习题总数无变动。失败原因多为文件格式不正确。

| 导入约 | 5果                 |
|-----|--------------------|
|     | 习题导入失败             |
| ì   | 青参照模板修改文件内容并重新上传文件 |
|     | 我知道了               |

· 题库导入结果 部分成功, 部分失败

导入成功:成功导入到题库的习题,成功导入到题库中。新增习题数=导入

成功数

习题重复:导入的习题与题库中原有的习题重复,无法导入到题库中。 导入失败:原因多为习题格式错误,解析失败。

|                  | 导入成功 94 题      | 习题重复10题   | 导入失败 9 题 |
|------------------|----------------|-----------|----------|
| 6 题导入            | 存在异常           |           |          |
| 69题导入            | 内容重复           |           |          |
| § 12 题导)         | 内容重复           |           |          |
| ē 13 题导入         | 内容重复           |           |          |
| ā 14 题导入         | 内容重复           |           |          |
| 第 13 题导入         | 内容重复           |           |          |
| 第 14 题导入         | 内容重复           |           |          |
| 第 13 题导 <i>入</i> | 内容重复           |           |          |
| 11 11 11 日 1     | refs (2) 開) 49 |           |          |
|                  | * 建议           | 您再次核对导入的习 | 题内容      |

3.2.3 编辑习题

点击要编辑的习题后,打开预览模式,在右上角点击"编辑"后,弹出编辑习 题弹层,保存时,会先判断该习题是否与题库中已存在的习题重复。

|      |       | 课程资源    | 原包 习题库                    |    |                     |                                                                         |
|------|-------|---------|---------------------------|----|---------------------|-------------------------------------------------------------------------|
|      |       | -F-KSRZ | (B)/J                     |    |                     | ×                                                                       |
| 课程班级 |       | 单选题     | [图片]                      | 1级 |                     | ▲<br>供<br>は<br>は<br>は<br>は<br>は<br>は<br>は<br>は<br>は<br>は<br>は<br>は<br>は |
| -    |       | 单选题     | [图片]                      | 1级 |                     |                                                                         |
| 备课   |       | 单选题     | [图片]                      | 1级 |                     | 《红枝岁》定找国白飞着石的衣扁小说之一,它的别石<br>是()1                                        |
|      |       | 单选题     | [图片]                      | 1级 | 2019-08-29 19:23:23 | (A) 石头记                                                                 |
|      |       | 单选题     | [公式]1233                  | 1级 |                     | B         西游记                                                           |
|      |       | 单选题     | [图片]                      | 1级 | 2019-08-29 17:28:02 | C 西厢记                                                                   |
|      |       | 单选题     | 《红楼梦》是我国古代著名的长篇小说之一,它的别   | 1级 |                     | ▶ 东游纪                                                                   |
|      |       | 多选题     | 我国有"三山五岳"之称,其中五岳包括以下哪座山?2 | 1级 |                     | 答案解析:                                                                   |
| শি   |       | 投票题     | 你最喜欢雨课堂的功能是3              | 1级 |                     | 《红楼梦》,中国古典四大名著之首,清代作家曹雪芹<br>创作的章回体长篇小说 ,又名《石头记》《金玉缘》                    |
|      | 15条/页 |         | < 1 2 >                   |    |                     |                                                                         |

| (a)        | 1     | 课程资源包 | 题库                           |        |    |         |
|------------|-------|-------|------------------------------|--------|----|---------|
|            |       | 编辑习题  |                              |        | ×  | ×       |
| ▲K<br>课程班级 |       |       |                              |        |    | 4011    |
|            |       | 題型    | 单选题                          |        |    | 388.734 |
| 备课         | 10    | 题干    | BIUM                         |        |    |         |
|            | 0     |       | 《红楼梦》是我国古代著名的长篇小说之一,它的别名是()1 |        |    |         |
|            |       |       |                              |        |    |         |
|            |       |       |                              |        |    |         |
|            |       |       |                              |        |    |         |
|            | a     | 〇 选项A | BIU 🖬                        |        | •  |         |
|            | 13    |       | 石头记                          |        |    |         |
|            |       |       |                              |        |    |         |
| 4          |       |       |                              | 取当     | 保友 |         |
| 6          | 15条/页 |       |                              | MA //3 |    |         |

编辑内容后点击保存后,若习题重复,则编辑不成功,弹出习题重复提示;点击"查看",跳转到已存在的内容相同的习题,并且打开习题预览模式,此时编辑习题流程结束。点击"返回",回到编辑添加弹层,可重新编辑习题。

|       |       | 课程资源包 > 编辑习题 | 题库                                                | ×  |          |
|-------|-------|--------------|---------------------------------------------------|----|----------|
| 课程班级  | 題型选择  | 顾型           |                                                   |    | ×        |
|       | 习题内容  |              |                                                   |    | 编辑       |
| HI OT | + 351 | 题于           | B I U ⊇<br>#1011111111111111111111111111111111111 |    | ]括以下哪座山? |
|       |       |              | 提示                                                |    |          |
|       |       |              | 相同内容的习题已存在                                        |    |          |
|       |       |              |                                                   |    |          |
|       |       | ☑ 选项A        | BIUE                                              | )  |          |
|       |       | 正确答案         | 泰山                                                |    | iш       |
| Ŀ     |       |              |                                                   |    |          |
|       |       |              |                                                   | 保存 |          |

|                  | 课程资源包           | 习题库                                     |      |      |                            |
|------------------|-----------------|-----------------------------------------|------|------|----------------------------|
| <b>よ</b><br>课程班级 | <b>题型选择</b> 请选择 | ✓ 习题难度 请选择                              |      |      | ×                          |
| <b>*</b><br>备课   | 习题内容 请输入习题内容    | 查询                                      |      |      | <b>多选题 編集</b>              |
|                  | + 添加习题 😂 批      | (日本) (日本) (日本) (日本) (日本) (日本) (日本) (日本) |      |      | 我国有"二山五岳"之称,其甲五岳包括以下哪座山? 2 |
|                  | 题型              | 习题内容                                    | 难度   | 最后修改 | A 黎山<br>B 华山               |
|                  | 多选题 我           | 国有"三山五岳"之称,其中五岳包括以下哪座I                  | 山? 2 |      |                            |
|                  | 15条/页           |                                         |      |      | 〕 黄山                       |
|                  |                 |                                         |      |      | 答案解析:                      |
| rla              |                 |                                         |      |      | 五岳指泰山、华山、衡山、嵩山、恒山          |
|                  |                 |                                         |      |      |                            |
|                  |                 |                                         |      |      |                            |

点击保存后,若习题不重复,则修改成功,弹出提示,同时所有未发布
 的作业将同步批量修改习题。

| $\textcircled{\begin{array}{c} \hline \hline \hline \hline \hline \hline \hline \hline \hline \hline \hline \hline \hline \hline \hline \hline \hline \hline \hline$ |       | 课程资源  | 原包 习题库 ● 修改成功              |      |                     |                            |
|----------------------------------------------------------------------------------------------------|-------|-------|----------------------------|------|---------------------|----------------------------|
| <b>上</b> 、<br>课程班级                                                                                                    | 题型选择  | 请选择   | ✓ <b>习题难度</b> 请选择 ✓        |      |                     | ×                          |
| <b>『</b> 】<br>备课                                                                                                    | 习题内容  | 请输入习题 | 置內容<br>童 <b>询</b>          |      |                     | 多选题    编辑                  |
|                                                                                                    | + 353 | 加习题   | ◎ 批量导入                     |      |                     | 我国有"三山五岳"之称,其中五岳包括以下哪座山?3  |
|                                                                                                    |       | 题型    | 习题内容                       | 难度   | 最后修改                | A 泰山                       |
|                                                                                                    |       | 多选题   | 我国有"三山五岳"之称,其中五岳包括以下哪座山?3  | 2级   | 2019-08-30 18:08:36 |                            |
|                                                                                                    |       | 单选题   | 《红楼梦》是我国古代著名的长篇小说之一,它的别    | 1級   |                     | D 黄山                       |
|                                                                                                    |       | 判断题   | 汉字中的"廿"表示的是阿拉伯数字的十二        | 3级   |                     | 407 tipe 407 44C +         |
|                                                                                                    |       | 投票题   | 你最喜欢雨课堂的功能是                | 1级   |                     | 音乘鮮何·<br>五岳指泰山、华山、衡山、嵩山、恒山 |
| τ.                                                                                                    |       | 填空题   | 中国的四大名著是【填空1】,【填空2】,【填空3】, | 2级   |                     |                            |
|                                                                                                    |       | 填空题   | 沈从文是我国现代文学中有风格、有艺术个性的作     | 2级   |                     |                            |
|                                                                                                    |       |       | 注印扫关场这些房顶的现分时作声而会五周四       | 4411 |                     |                            |

## 3.2.4 删除习题

选中习题点击删除,首先弹出二次确认弹框。

| (1)<br>(1)<br>(1)<br>(1)<br>(1)<br>(1)<br>(1)<br>(1)<br>(1)<br>(1) | meijia测<br>哈哈<br>课程信息 | <b>刂试0731</b><br>教学内 | 內容 考核方案 习题库  | 班级使用 成员                                                  |            |     | i    |
|--------------------------------------------------------------------|-----------------------|----------------------|--------------|----------------------------------------------------------|------------|-----|------|
| 备课                                                                 | <u>聽型选择</u><br>+ 添    | 请选择<br>加习题           |              | <ul> <li>√ 7層内容 (計論入))</li> <li> <i>删除习题</i> </li> </ul> | 服內容<br>至 內 |     |      |
|                                                                    |                       | 题型                   |              | 删除习题后个 <b>可</b> 恢复,确定要删除吗                                | 37         | 难度  | 最后修改 |
|                                                                    |                       | 单选题                  | 1            | 删除取消                                                     |            | 1级  |      |
|                                                                    |                       | 多选题                  | 多选题0730      |                                                          | _          | 1级  |      |
|                                                                    |                       | 单选题                  | 单选题0730      |                                                          |            | 1级  |      |
| r4a                                                                |                       | 填空题                  | 填空题0730[填空1] |                                                          |            | 1級  |      |
|                                                                    |                       | 判断题                  | 判断题0730      |                                                          |            | 150 |      |
|                                                                    |                       | 主观题                  | 主观题0730      |                                                          |            | 153 |      |

(1) 单道习题删除

● 习题未被引用:点击"删除",弹出提示,删除成功,后回到习题列表页。

| ▲ 课程班级 | meijia测<br>哈哈<br>课程信息 | <b>刘试0731</b><br>教学P | 的容 考核方案 习题库                | 班级使用 | 成员                     | Z |            |    | ÷    |
|--------|-----------------------|----------------------|----------------------------|------|------------------------|---|------------|----|------|
| 备课     | 題型选择                  | :<br>请选择<br>加习题      | > 习紙堆度 請法           ※ 批量与入 |      | <b>删除习题</b><br>成功删除1道题 |   | <u>Ż</u> ų |    |      |
|        |                       | 题型                   |                            |      |                        |   |            | 难度 | 最后修改 |
|        |                       | 单选题                  | 1                          |      | 知道了                    |   | 1级         |    |      |
|        |                       | 多选题                  | 多选题0730                    |      |                        |   |            | 1级 |      |
|        |                       | 单选题                  | 单选题0730                    |      |                        |   |            |    |      |
| r.La   |                       | 填空题                  | 填空题0730[填空1]               |      |                        |   |            | 1级 |      |
| ₩      |                       | 判断题                  | 判断题0730                    |      |                        |   |            |    |      |
| ()     |                       | 主观题                  | 主观题0730                    |      |                        |   |            | 1级 |      |

● 习题被引用,点击"删除",弹出提示,点击"知道了",习题未删除, 后回到习题列表页。

| <b>全</b><br>課程班級 | meijia洌<br>哈哈<br>课程信息 | <b>训试0731</b><br>教学P | 內容 考核方案 习题库            | 班级使用 成员                         |                                                                         |          | I    |
|------------------|-----------------------|----------------------|------------------------|---------------------------------|-------------------------------------------------------------------------|----------|------|
| 备课               | 题型选择<br>+ 液           | i 请选择<br>加习题         | ✓ 习题始度 (計2) ※ 批集争入 (制) | <b>删除习题</b><br>选中的1道题均已被引用,不支持删 | 章<br>(1)<br>(1)<br>(1)<br>(1)<br>(1)<br>(1)<br>(1)<br>(1)<br>(1)<br>(1) |          |      |
|                  |                       | 题型<br>单选题            | 1                      | 知道了                             |                                                                         | 难度<br>1级 | 最后修改 |
|                  |                       | 多选题                  | 多选题0730                |                                 |                                                                         | 1級       |      |
|                  |                       | 单选题                  | 单选题0730                |                                 |                                                                         |          |      |
| [4]              |                       | 填空题                  | 填空题0730[填空1]           |                                 |                                                                         | 1级       |      |
|                  |                       | 判断题                  | 判断题0730                |                                 |                                                                         |          |      |
| 69               |                       | 主观题                  | 主观题0730                |                                 |                                                                         | 1級       |      |

(2) 批量习题删除,首先弹出二次确认弹框。

| <b>建</b><br>建程班级 | meijia测<br>哈哈<br>课程信息 | <b>刂试0731</b><br>教学内 | 內容 考核方案 习题库  | 班级使用 成员 ——                               |     | :    |
|------------------|-----------------------|----------------------|--------------|------------------------------------------|-----|------|
| 备课               | 題型选择<br>+ 液           | 销选择<br>加习题           |              | 3. 3. 3. 3. 3. 3. 3. 3. 3. 3. 3. 3. 3. 3 | 2 N |      |
|                  |                       | 题型                   |              | 确定要删除吗?                                  | 难度  | 最后修改 |
|                  |                       | 单选题                  | 额            | 删除 取消                                    |     |      |
|                  |                       | 单选题                  | 瞷            |                                          | 142 |      |
|                  |                       | 单选题                  | 1            |                                          |     |      |
| rJa              |                       | 多选题                  | 多选题0730      |                                          | 1級  |      |
|                  |                       | 单选题                  | 单选题0730      |                                          |     |      |
| 6                |                       | 填空题                  | 填空题0730[填空1] |                                          | 1级  |      |

所有习题均未被引用:点击"删除",删除成功,回到习题列表页,并弹
 出提示,所有的习题均删除成功。

| 23、课程班级 | meijia测<br>哈哈<br>课程信息 | <b> 试0731</b><br>教学P | 內容 考核方案 习题库  | 班级使用 成   | 员        |         |  |    |      |
|---------|-----------------------|----------------------|--------------|----------|----------|---------|--|----|------|
| 备课      |                       |                      |              | ł<br>بتر | <u>x</u> | <u></u> |  |    |      |
|         |                       | 题型                   |              |          |          |         |  | 难度 | 最后修改 |
|         |                       | 单选题                  | 1            |          | 知道了      |         |  |    |      |
|         |                       | 多选题                  | 多选题0730      |          |          |         |  | 1级 |      |
|         |                       | 单选题                  | 单选题0730      |          |          |         |  |    |      |
| rل      |                       | 填空题                  | 填空题0730[填空1] |          |          |         |  | 1级 |      |
|         |                       | 判断题                  | 判断题0730      |          |          |         |  | 1级 |      |
|         |                       | 主观题                  | 主观题0730      |          |          |         |  | 1级 |      |

存在习题已被引用:点击"删除",弹出提示,点击"知道了",回到习题列
 表页,被引用的习题未被删除。

| <b>全</b><br>课程班级 | meijia测<br>哈哈<br>课程信息 | <b>刘试0731</b><br>教学内 | 內容 考核方案 习题库                         | 班級使用 成员                     |           |    |      |  |
|------------------|-----------------------|----------------------|-------------------------------------|-----------------------------|-----------|----|------|--|
| <b>日</b><br>备课   | 題型选择<br>+ 滅           | 请选择<br>加习题           | > 】 2 題地度 (新活           ※ 批集等入 (新活) | 删除习题<br>选中的13道题均已被引用,不支持删除一 | <u>#2</u> |    |      |  |
|                  |                       | 题型                   |                                     |                             |           | 难度 | 最后修改 |  |
|                  |                       | 单选题                  | 额                                   | 知道了                         |           | 1級 |      |  |
|                  |                       | 单选题                  | ФJ                                  |                             |           | 1级 |      |  |
|                  |                       | 单选题                  | 1                                   |                             |           | 1级 |      |  |
| rلاء             |                       | 多选题                  | 多选题0730                             |                             |           | 1级 |      |  |
|                  |                       | 单选题                  | 单选题0730                             |                             |           |    |      |  |
|                  |                       | 填空题                  | 填空题0730[填空1]                        |                             |           | 1级 |      |  |